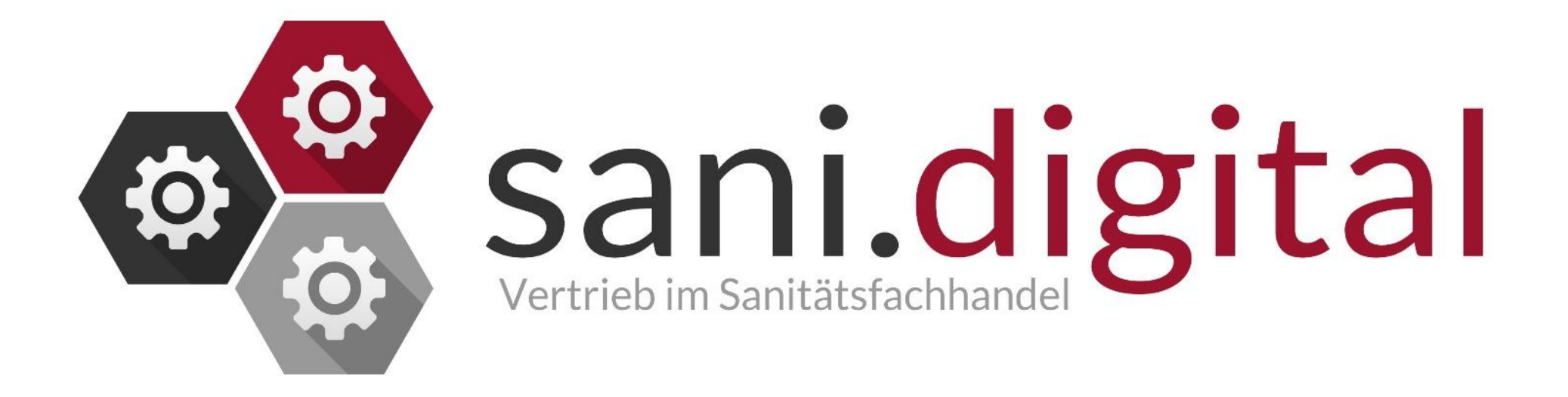

#### Frontend

Umgebung des Anwenders,

die Benutzerumgebung

Zu erreichen: name.sani.digital

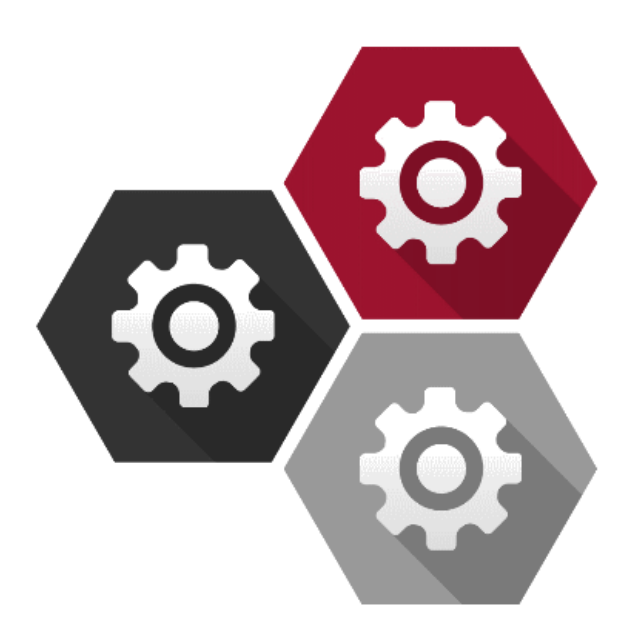

Basisdatenbank

Zu erreichen: sani.digital

Zentraler Datenpool, dient als Vorlage

#### Backend

Administratorenumgebung

Zu erreichen: name-admin.sani.digital

# © ©

Sani.digital ist für jedes Endgerät nutzbar

Als klassische Desktopanwendung

Als Kundendisplay, welches dem Verbraucher ermöglicht, Einkäufe an der Kasse protokolliert zu verfolgen

Beratungstool als Pad—Anwendung mit klassischem und mobilen Frontend, überall nutzbar

Smartphone Layout ebenfalls mit klassischem und mobilen Frontend, überall nutzbar

Für die Nutzung ist eine Internetverbindung erforderlich, jedoch keine eigene Serverumgebung, da zentral gehostet wird Die Software ist unabhängig von der individuellen ERP-Software zu nutzen und zu bedienen

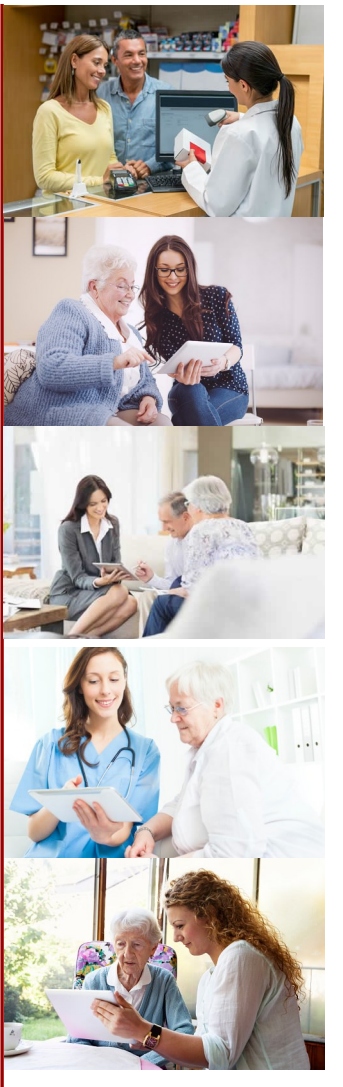

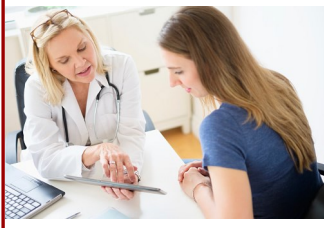

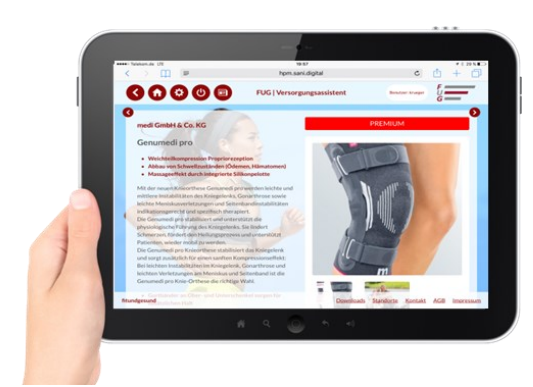

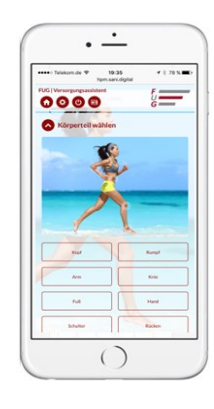

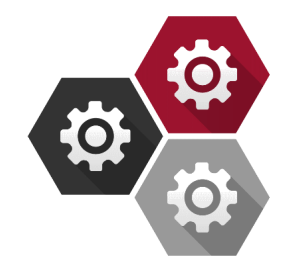

#### Navigation über Indikationen

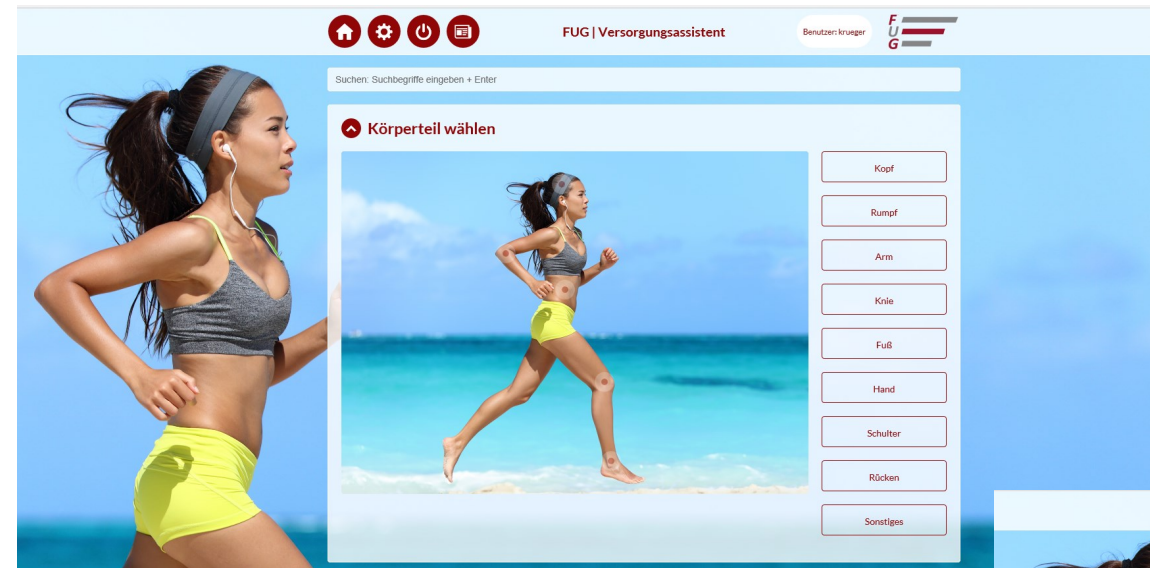

#### Navigation über Indikationen

Für die Produktsuche über die Indikation ist ein Körperteil auszuwählen Jedem Körperteil sind sog. Versorgungsleitfäden zugeordnet, welche eine passende Anzahl von Indikationen beinhalten

Die im jeweiligen Versorgungsleitfaden enthaltenen Indikationen sind mit Produkten verknüpft. Selbige weisen eine oder mehrere der Indikationen auf.

|       | 60000                                                                        | FUG   Versorgungsassistent                                               | Berutzer: krueger                            |  |
|-------|------------------------------------------------------------------------------|--------------------------------------------------------------------------|----------------------------------------------|--|
|       | Suchen: Suchbegriffe eingeben + Enter                                        |                                                                          |                                              |  |
|       | Knie<br>Indikation wählen                                                    |                                                                          |                                              |  |
| A Sta | Versorgungsleitdaden Patellal                                                | ateralisation                                                            | <b>7</b>                                     |  |
|       | Chondromalacia patellae                                                      | degenerative Veränderuing des<br>Patellaweges                            | Hypermobile Patella                          |  |
|       | lateral release                                                              | leichte bis mittlere Patellaiuxation oder<br>Subluxation                 | leichte Lateralisierung der Patella          |  |
| PD.   | Patellaluxation in Verbindung mit leichter<br>bis mittlerer Knieinstabilität | Patellofemorales Schmerzsyndrom                                          | Retropatellararthrose                        |  |
|       | vorderer Knieschmerz                                                         | alie                                                                     |                                              |  |
|       | Versorgungsleitfaden Gonarth                                                 | irose                                                                    |                                              |  |
|       | chronische mittlere Instabilität                                             | Gonarthrose 3. Grades mit komplexen<br>BandiorthilleSten, Achrahweichung | leichte Reizzustände bei Arthrose, Arthritis |  |

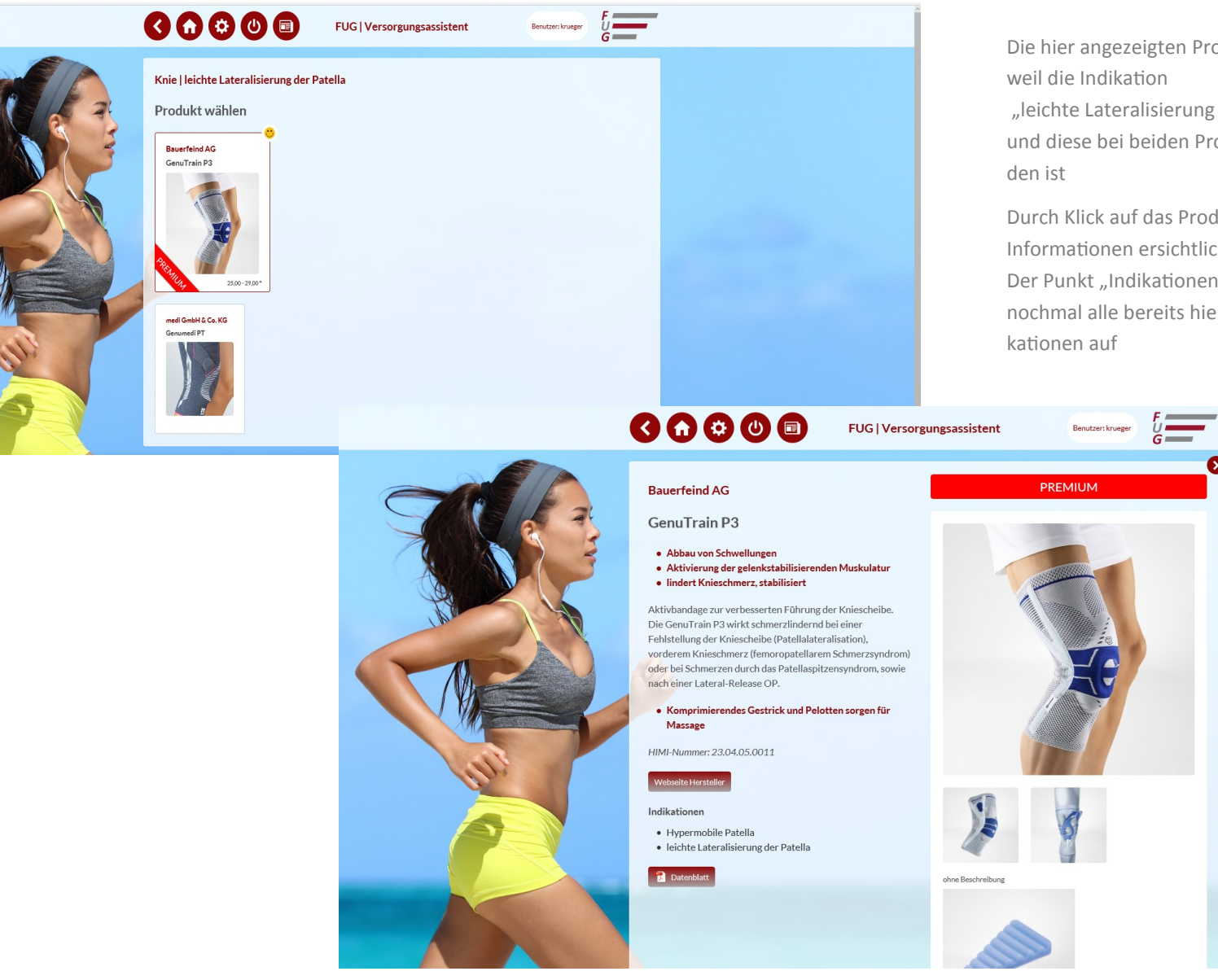

Die hier angezeigten Produkte sind zu sehen, weil die Indikation

"leichte Lateralisierung der Patella" ausgewählt und diese bei beiden Produkten hinterlegt wor-

Durch Klick auf das Produkt sind spezifischere Informationen ersichtlich

Der Punkt "Indikationen" im Produktblatt weist nochmal alle bereits hierfür zugeordneten Indi-

#### Navigation über Strukturebenen

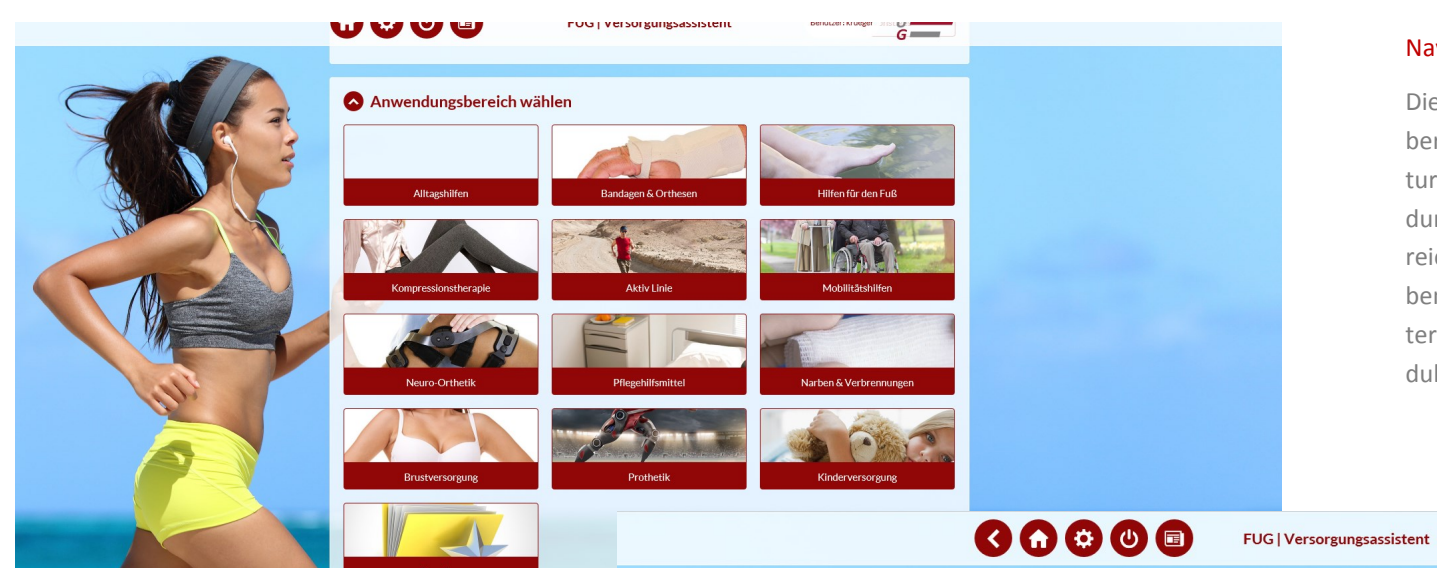

#### Navigation über Strukturebenen

Die Strukturebenen finden sich in den Anwendungsbereichen wieder. Für die Navigation über die Strukturebenen ist eine beliebige Karte aus dem Anwendungsbereich zu wählen. Jedem Anwendungsbereich bzw. jeder Strukturebene sind Unterstrukturebenen zugeordnet. Durch Klick auf eine dieser Unterkategorie, werden alle zuvor eingeordneten Produkte aus dieser Kategorie angezeigt

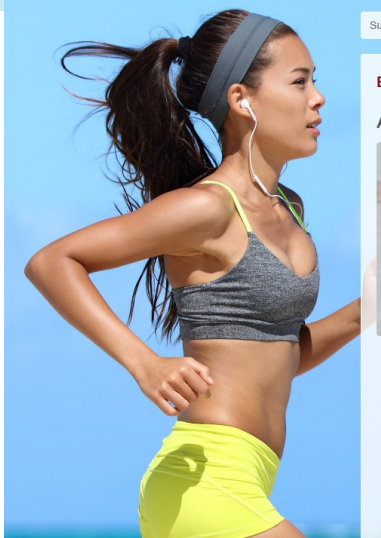

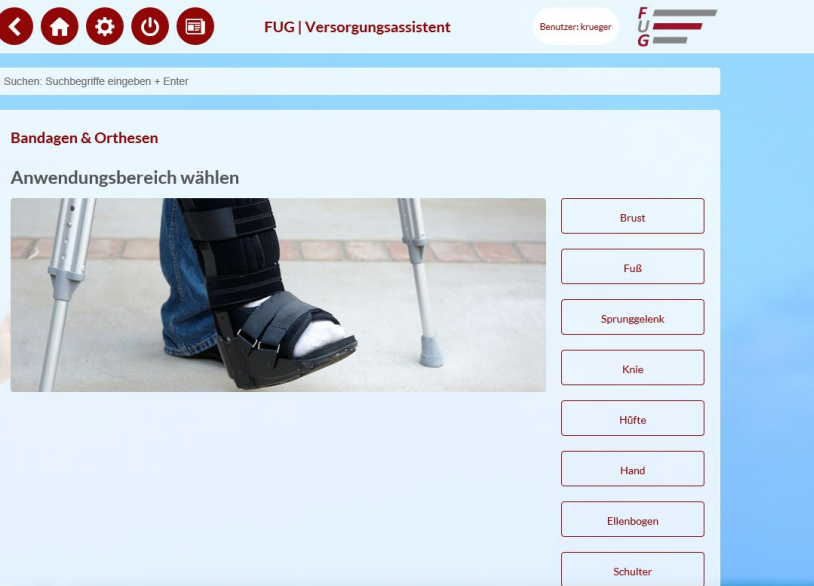

#### **Navigation Suche**

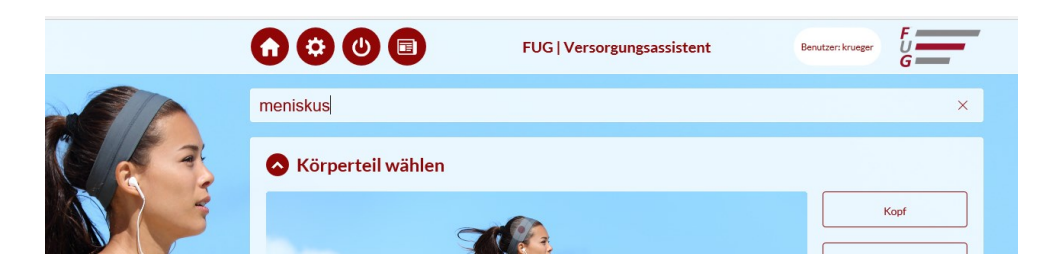

#### Wenn ein Produkt gefunden werden soll, bietet die Suchleiste 2 Optionen:

1.) Eingabe des Namens des Produktes = das entsprechende Produkt wird abgebildet ,

2.) Eingabe der Indikation = das entsprechende Produkt wird vor dem Hintergrund abgebildet , dass zuvor die Indikation mit den Produkt verknüpft worden ist

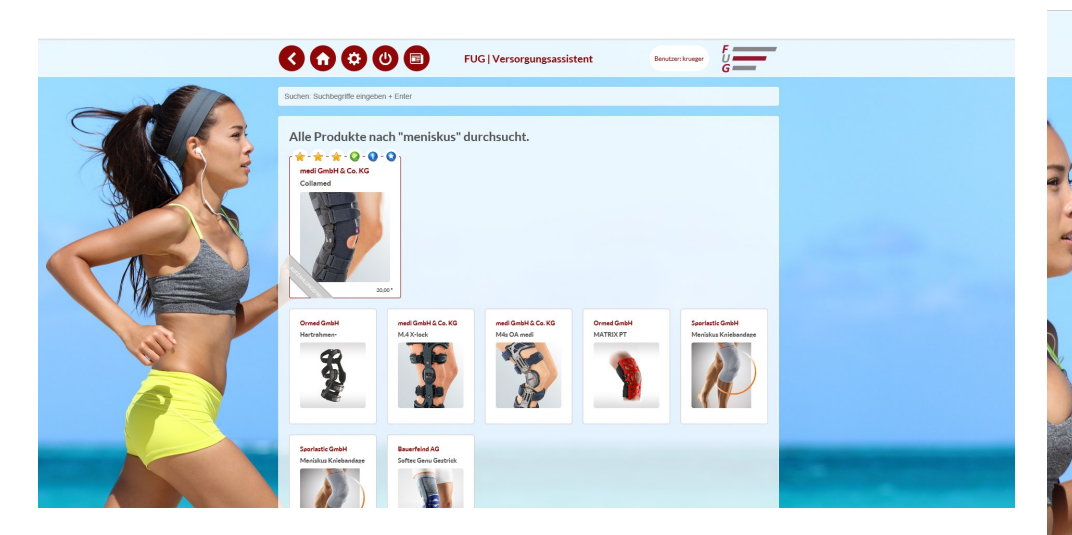

#### Was bei der Suche zu beachten ist::

-Produktnamen oder Indikationen werden auch gefunden, wenn sich nicht vollständig in das Suchfeld eingegeben werden

-Je nach Ebene spezialisiert sich die Suche auf selbige

Beispiel: Innerhalb der Kompressionstherapie führt die Suche nach einer Indikation für das Knie oder ein Produkt für das Knie zu keinem Ergebnis. Dafür empfiehlt sich dann die Suche über den passenden Anwendungsbereich oder über die Suche auf der Startseite

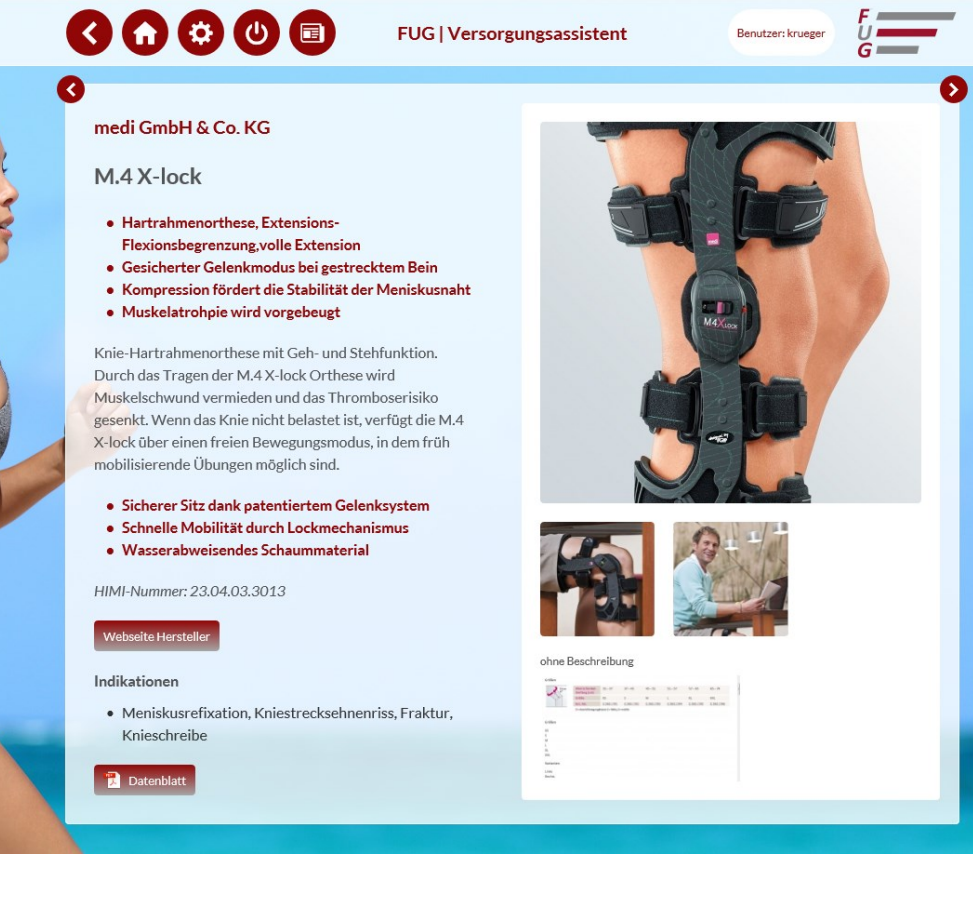

VERSORGUNGSASSISTENT | PRODUKTDATENBANK Benutzer: admin Ausloggen

Statistiken

Konfiguration

Standorte

Firma

#### Name der Applikation

Folgende Symbole finden sich in dem Versorgungsassistent

#### Plus-Symbol:

Über das Plus-Symbol wird immer eine Neuanlage generiert

#### Grünes Auge:

Durch Klick des Buttons lassen sich Produkte oder Strukturebene o. Ä. Beliebig aktivieren oder deaktivieren

#### Waagerechte Striche:

Durch einen langen Klick auf dieses Symbol lassen sich Produkte oder Strukturebenen o. Ä. in der Reihenfolge verändern. Hierzu wird der Button "festgehalten" und nach oben oder unten gezogen

#### Bearbeiten:

Hier lassen sich bereits angelegte Produkte oder Strukturebenen o. Ä. bearbeiten

#### Löschen:

Das rote Symbol mit dem weiß hinterlegten X ist der Button zum Löschen. Bevor etwas endgültig gelöscht wird, erscheint eine Hinweisfrage, ob es wirklich gelöscht werden soll

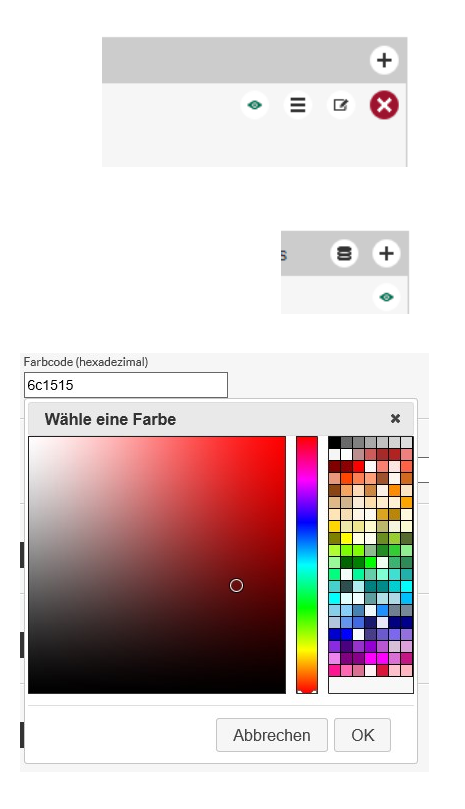

Banderolen

Kataloge

Leitfäden

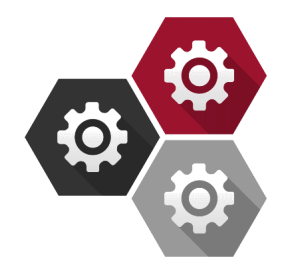

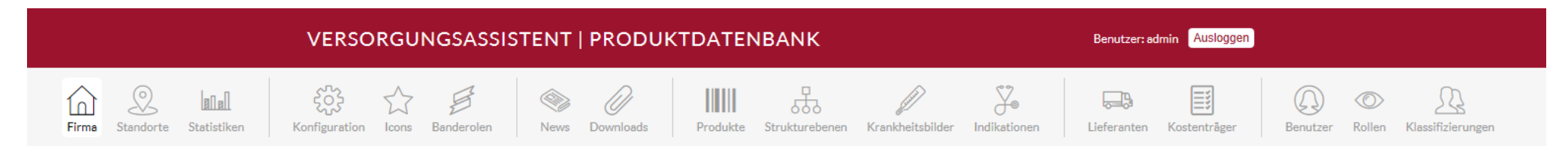

FIRMENDATEN BEARBEITEN

#### Name der Applikation

Überschriftstext im Header

#### Kurzname

Überschriftsergänzung im Header

Herstellerangabe bei Eigenleistungen in den Produktseiten und auf den Produktdatenblättern

#### Adressangaben

Angaben auf der Kontaktseite zu erreichen über den Footer

Angaben auf der Impressumseite zu erreichen über den Footer

#### Allgemeine Geschäftsbedingungen

Text für die AGB—Seite, zu erreichen über den Footer

#### Impressum

Ergänzender Text für die Impressum—Seite, zu erreichen über den Footer

|                      | Name der Applikation            |                        |                                  |                         |
|----------------------|---------------------------------|------------------------|----------------------------------|-------------------------|
| Versorgungsassistent |                                 |                        |                                  |                         |
| Firmenname           |                                 | Kurzname               |                                  |                         |
|                      | fitundgesund                    |                        | FUG                              |                         |
|                      |                                 |                        |                                  |                         |
|                      | Straße                          | Hausnummer             | Postleitzahl                     | Ort                     |
|                      | Spenglerstraße                  | 8                      | 23556                            | Lübeck                  |
|                      | Zusatz                          | Telefon                | Telefax                          | E-Mail-Adresse          |
|                      |                                 | 0451 879980            |                                  |                         |
|                      |                                 |                        |                                  |                         |
|                      | Geschäftsführer                 | Ansprechpartner        | Gerichtsstand                    | Steuernummer            |
|                      |                                 |                        | LUDECK                           |                         |
|                      | Allgemeine Geschäftsbedingungen |                        | Impressum                        |                         |
|                      | Allgemeine Geschäftsbedingungen |                        | Impressum                        | ^                       |
|                      |                                 |                        | Fit und Gesund GmbH              |                         |
|                      | 1. Leistungsumfang              |                        | Spenglerstraße 8, 23556 Lü       | beck                    |
|                      | Der Leistungsumfang bestim      | nt sich ausschließlich | Tel. +49 (0)451 / 87998-0,<br>30 | Fax +49 (0)451 / 87998- |
|                      |                                 |                        |                                  | ~                       |

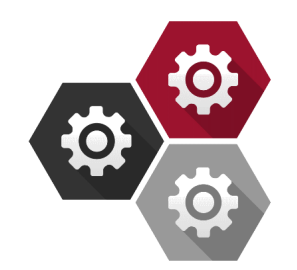

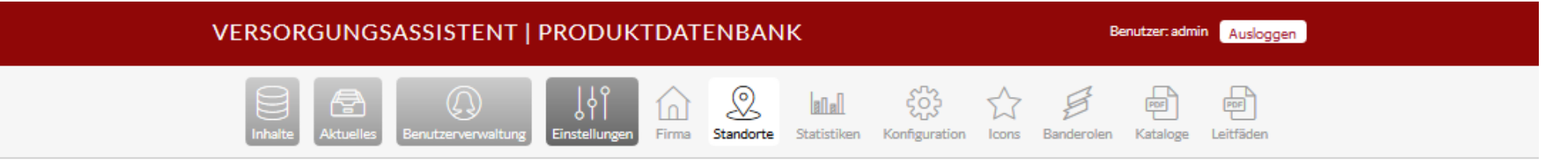

#### STANDORTE

#### Name des Standortes

Sichtbar auf der Standortseite unten im Footer

#### Adressangaben

Angaben auf der Standortseite zu erreichen über den Footer

#### Ansprechpartner

Name und Kontaktdaten auf der Standortseite zu erreichen über

den Footer

| Hausnummer<br>8     | Postleitzahl<br>23556  | Ort<br>Lübeck               |
|---------------------|------------------------|-----------------------------|
| 8                   | 23556                  | Lübeck                      |
|                     |                        |                             |
| Telefon             | Telefax                | E-Mail-Adresse              |
| Telefon 0451 879980 | Telefax                | E-Mail-Adresse              |
|                     | Telefon<br>0451 879980 | Telefon Telefax 0451 879980 |

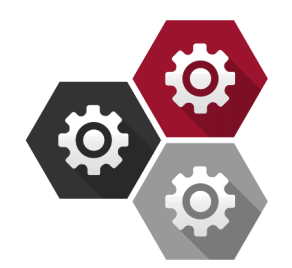

# VERSORGUNGSASSISTENT | PRODUKTDATENBANK Benutzer: admin Ausloggen

#### KONFIGURATION BEARBEITEN

#### Farbauswahl

Die Auswahl der Farbe lässt sich durch eine Farbpalette festlegen, die den Farbcode generiert

Die Farben hexadecimal haben Auswirkung auf die Farbe des Schriftzuges oder der Hintergrundfarbe im Front-End

#### Logo

Uploadmöglichkeit für ein Logo in den Größen klein und groß sowie für einen Schriftzug

#### Fav-Icon

Uploadmöglichkeit für ein Fav-Icon, es erscheint typischerweise in der Adresszeile eines Webbrowsers links von der URL

#### Apple Touch Icon

Uploadmöglichkeit für ein Apple Touch Icon Dieses wird angezeigt, wenn mit einem iPhone oder einem iPad ein Lesezeichen der WebApp auf den Homescreen gelegt wird

#### API-Benutzername

Dieser wird neu angelegt, sobald ein Mandant aus der globalen Datenbank etwas in die zentrale Datenbank importieren möchte

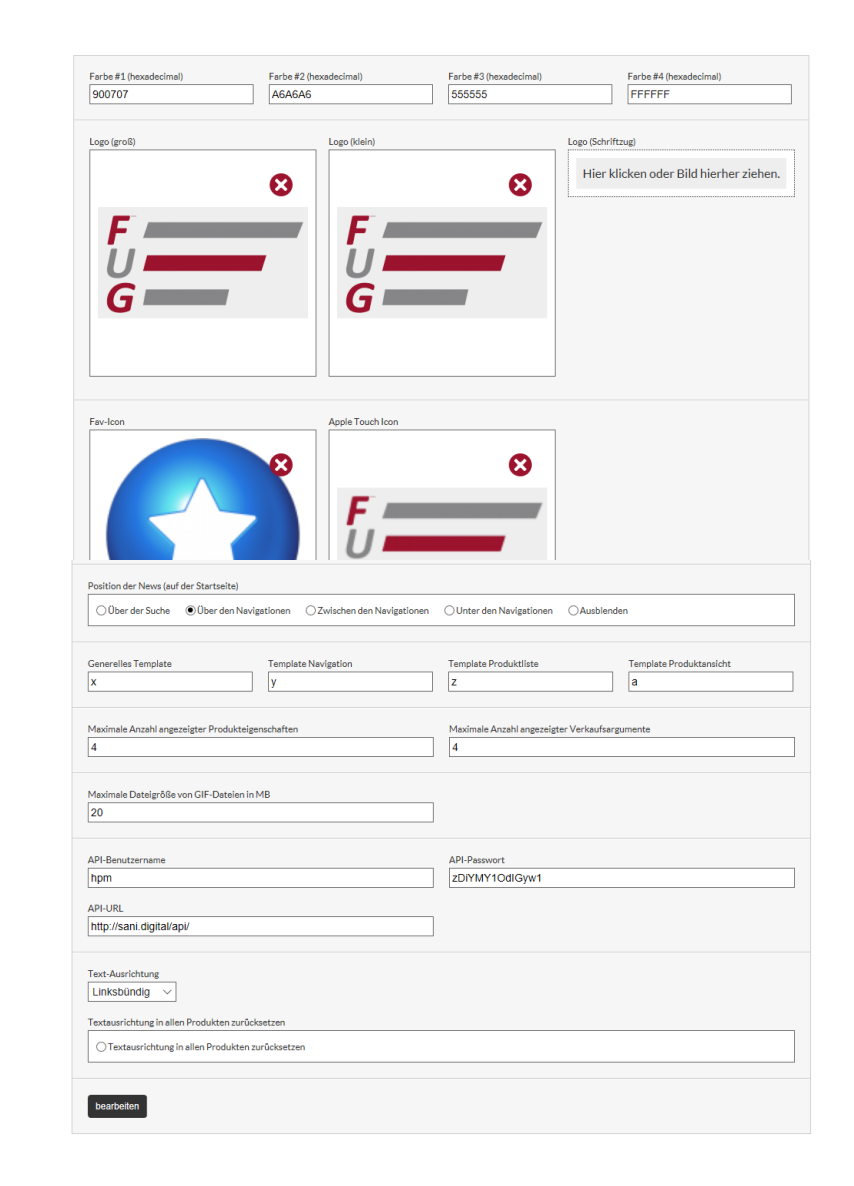

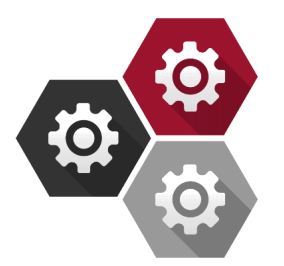

Benutzer: admin Ausloggen

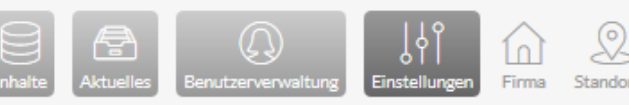

₿∏₽

Standorte Statistiken Konfiguration

Banderolen Kataloge Leitfäden

#### BANDEROLEN

#### Name des Textes

Prägnanter Text der Banderole

#### Hintergrundfarbe und Schriftfarbe

Auswahl der Farbe durch Farbpalette, die die Farbcodes für den

Hintergrund und die Schrift generiert

Die Banderole erscheint auf einem Produkt in der Ecke unten

links

| Text            | Hintergrundfarbe | Schriftfarbe | 8 | ÷ |
|-----------------|------------------|--------------|---|---|
| PREMIUM         | FF0101           | FFFFF        | ß | 8 |
| BASIC           | 0E7F02           | FFFFF        | ß | 8 |
| PRIVATLEISTUNG  | FFFFF            | 000000       | ß | 8 |
| AUFZAHLUNGSFREI | CCCCCC           | FFFFF        | ß | 8 |
| FALLPAUSCHALE   | FFED17           | 000000       | ß | 8 |

lcons

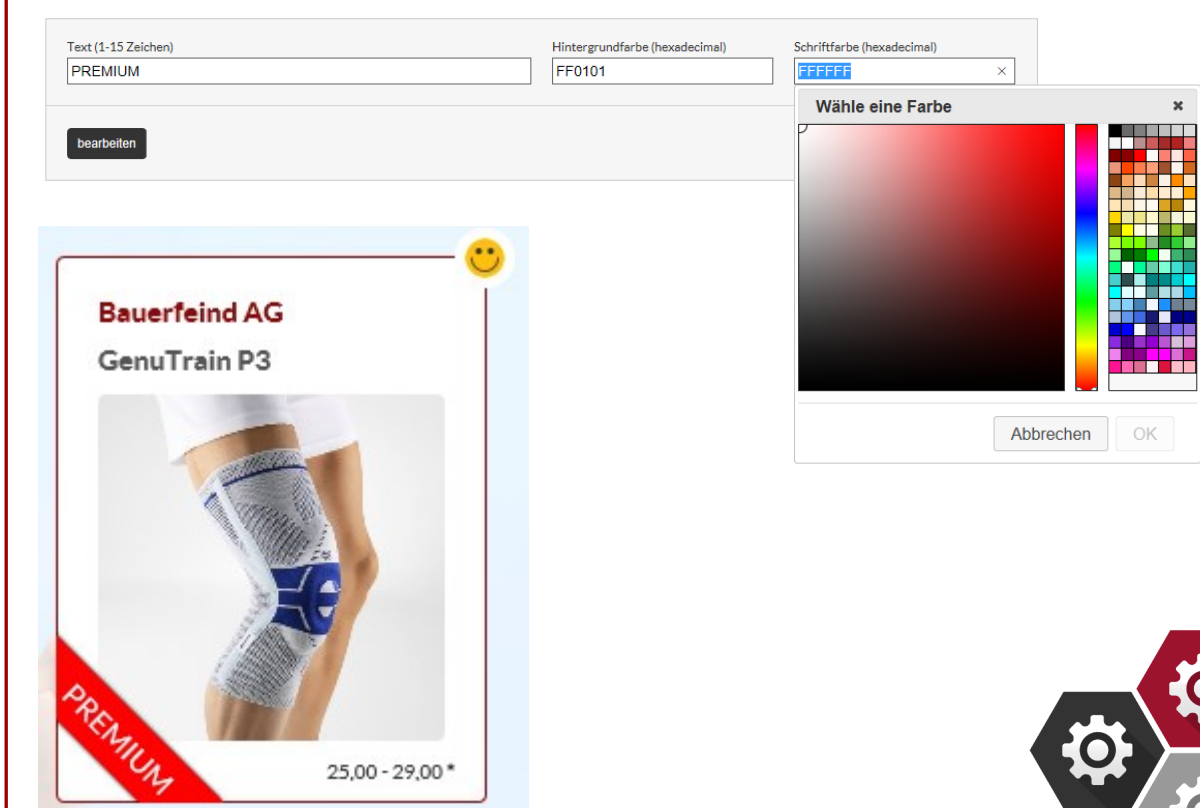

VERSORGUNGSASSISTENT | PRODUKTDATENBANK

Benutzer: admin Ausloggen

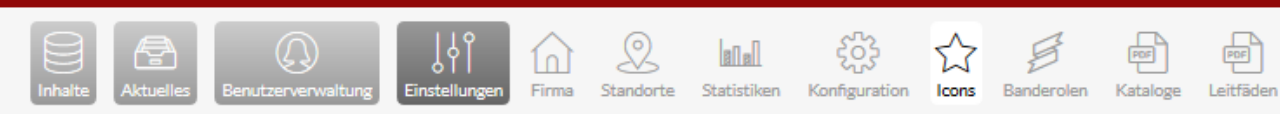

#### ICONS

#### Bezeichnung und Dateiname

Die Bezeichnung ist der Name des einzufügenden Icons

Der Dateiname ist individuell und wird als ".png-Datei"

oder ".jpg-Datei" gespeichert

#### Hintergrundfarbe

Auswahl der Farbe durch eine Farbpalette, die den Farbcode generiert

#### Icon-Datei

Icon zum Upload anhängen, sichtbar innerhalb eines Produktes

in der Ecke oben rechts

| Bezeichnung | Dateinname                                                              | Hintergrundfarbe | 8 | + |
|-------------|-------------------------------------------------------------------------|------------------|---|---|
| smile       | 2016-10-14_15:02:42_5800d7720fda2_smile.png                             | FFFFF            | ß | 8 |
| Stern       | 2016-10-17_14:18:29_5804c195e8ee0_golden-star-button-icon_122063149.jpg | FFFFF            | ß | 8 |
| Stern1      | 2016-10-22_19:35:35_580ba367c52ea_IMG_0968.PNG                          | FFFFF            | ß | 8 |
| Stern2      | 2016-10-22_19:37:58_580ba3f61fdbc_IMG_0968.PNG                          | FFFFF            | ß | 8 |
| Stern3      | 2016-10-22_19:38:26_580ba4129d78d_IMG_0968.PNG                          | FFFFF            | ß | 8 |
| z1          | 2016-10-22 19:53:46 580ba7aa845b6 IMG 0975.PNG                          | FFFFF            | ß | 8 |

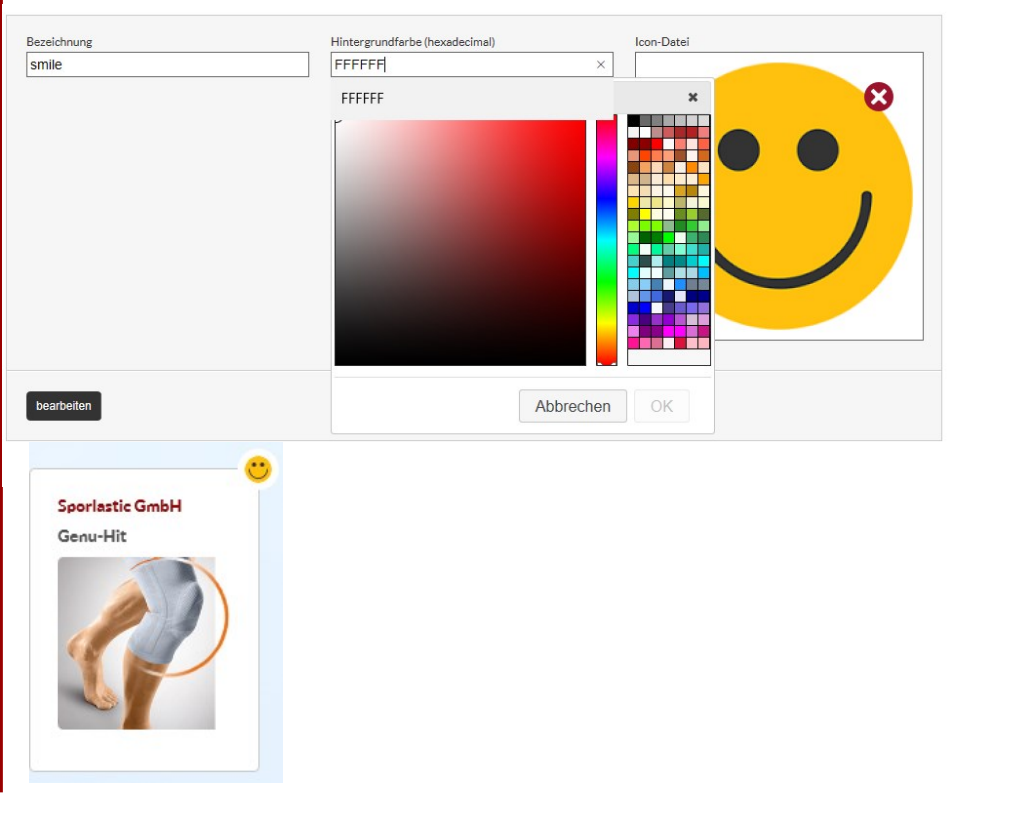

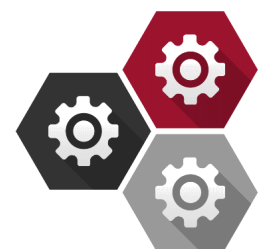

Benutzer: admin Ausloggen

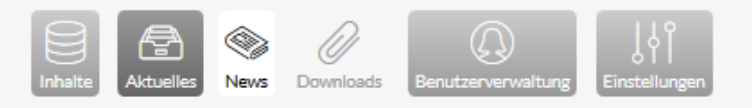

Tital

Kurztext

JETZT NEU - 4Titude Advanced

Die neue 4Titude Advanced ist da

#### NEWS

#### Name des Titels

Eindeutiger Titelname, der als Überschrift auf der Startseite für die news erscheint

#### Kurztext

Informative Kurzbeschreibung, welche unterhalb des Titels auf der Startseite für news erscheint

#### Text

Ausführliche Beschreibung, welche unterhalb des Kurztextes auf der Startseite für eine Neuigkeit erscheint

#### Bild und Bild 2

Bild erscheint groß oben auf der Startseite um auf die news aufmerksam zu machen, Bild 2 erscheint unterhalb des Bildes

#### Link und Linktext

Verlinkung mit https und einer Infobeschreibung im Linktext

#### Benutzer

Indikator für den Status der gelesenen/ungelesenen news

#### Option

Die Neuigkeit bei allen Benutzern ganz oben auf der Startseite erscheinen zu lassen

Der news Button links oben in der Ecke leuchtet die Anzahl der news als Zahl rot auf

| Titel                        | Status  |   |   | + |
|------------------------------|---------|---|---|---|
| Die neue Genumedi PSS        | aktiv   | ۲ | ß | 8 |
| JETZT NEU - 4Titude Advanced | aktiv   | ۰ | ß | 8 |
| JETZT NEU - JuzoPro Digitus  | aktiv   | ۲ | ß | 8 |
| Die neue SecuTec Genu        | inaktiv | ۲ |   | 8 |

#### Text Die 4 Titude Advanced ist die neue Rahmenorthese zur Entlastung und Stabilisierung des Kniegelenks bei Goarthrose. Die Hebelarme aus federleichtes Hightech-Magnesium sichern eine wirksame Entlastung des schwerzenden Bereichs. Der medial abgeschägte Orthesensahmen im Oberschenkelbereich ist mit einer neuen Konfortpolsterung verkleidet und oorgf für einen optimalen Sitz und Nutschfestigkeit. Zueden schwand die

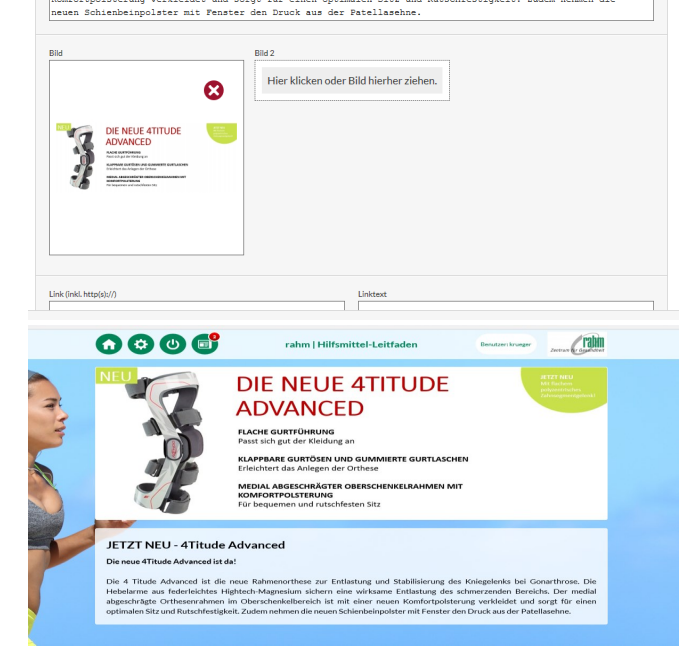

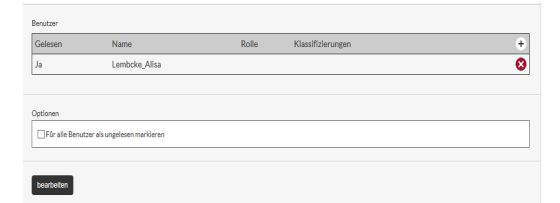

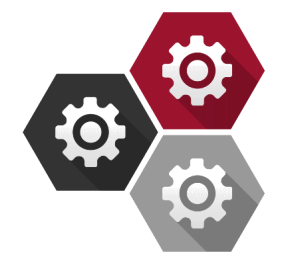

| VERSORGUNGSASSISTENT   PROD                             | Benutzer: admin Ausloggen                                       |                            |         |
|---------------------------------------------------------|-----------------------------------------------------------------|----------------------------|---------|
| Inhalte Aktue                                           | Iles News Downloads                                             | ↓ ↓ ↓<br>istellungen       |         |
| DOWNLOADS                                               |                                                                 |                            |         |
| ne des Titels                                           |                                                                 |                            |         |
| Überschrift des Download-Objektes, erreichbar im Footer | DOWNHOADS                                                       |                            |         |
| über Downloads                                          | DOWINEOADS                                                      | <b></b>                    |         |
| :                                                       | Lieferbedingungen                                               | Status<br>aktiv            | •       |
| Angabe und Inhalt zu dem Downloadobjekt                 |                                                                 |                            |         |
| ei                                                      | Titel<br>Lieferbedingungen                                      |                            |         |
| Uploadmöglichkeit für die Datei, die im Footer über     | Text<br>fitundgesund GmbH Lieferbedingungen                     |                            |         |
| Downloads heruntergeladen werden soll                   |                                                                 |                            |         |
|                                                         | Dete                                                            | FUG   Versorgungsassistent |         |
|                                                         | Downloads<br>Fitundgesund GmbH Lieferbeding<br>Download starten | ungen                      | <b></b> |

Benutzer: admin Ausloggen

# Produkte

ሔ

Strukturebenen Krankheitsbilder

X Indikationen

Körperteile Lieferanten

Kostenträger

nutzerverv

# PRODUKTE

#### Produktsuche über Kriterien

Produkte können mittels verschiedener Suchkriterien (Bezeichnung, Lieferant, Benutzer, Hilfsmittelnummer, Strukturebene-unterebene, Indikation, Pharmazentralnummer, Sanizentralnummer, Status) in der Produktdatenbank gefunden werden

#### Produktsuche über den Button

Bei der Suche über den Button "Suchen" wird eine alphabetische Liste aller Produkte aus der Datenbank generiert

#### Produkte importieren

Die Produktliste aus der zentralen Datenbank ermöglicht ein selektiertes Importieren von Produkten, zu erreichen über das Anklicken des Symbols in der rechten oberen Ecke

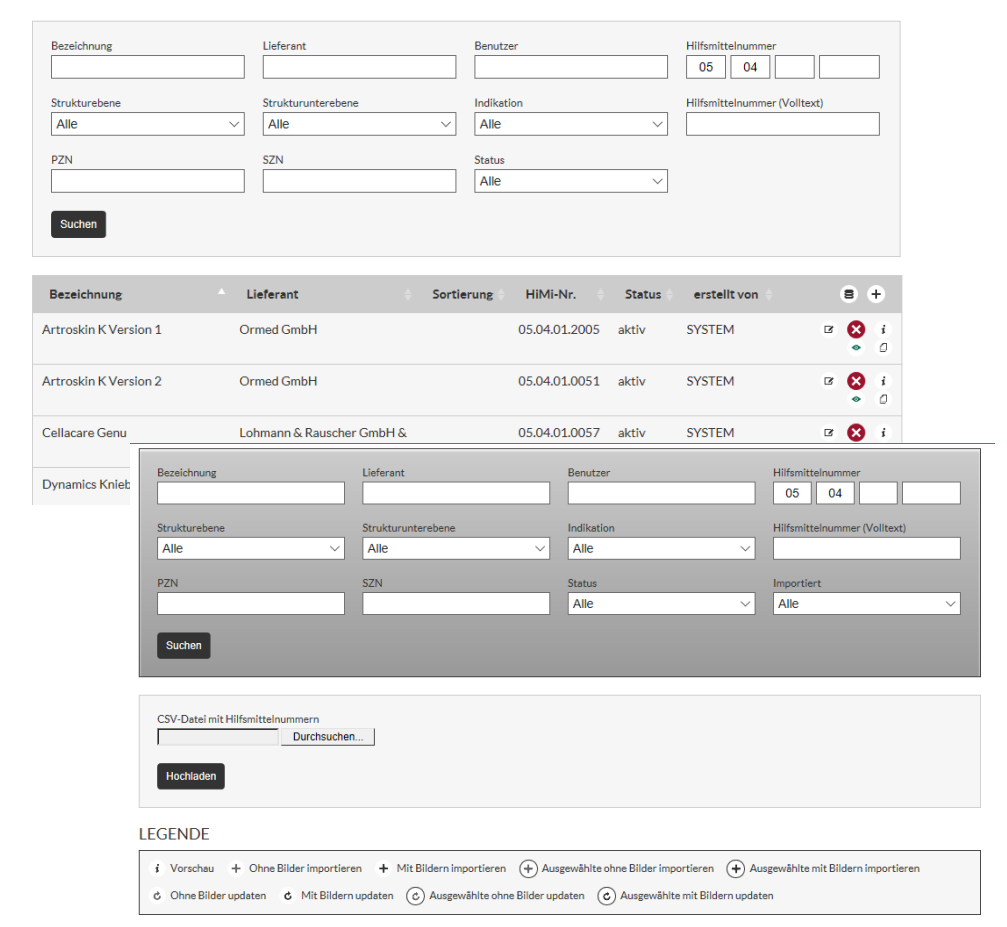

A

| Bezeichnung           | Lieferant                       | HiMi-Nr. Bereit:<br>importie | rt <sup>+</sup> (+) (+) (+) (+) (+) (+) (+) (+) (+) (+) |  |
|-----------------------|---------------------------------|------------------------------|---------------------------------------------------------|--|
| Activemed Kniebandage | Bort GmbH                       | 05.04.01.0115                | * + +                                                   |  |
| Artroskin K Version 1 | Ormed GmbH                      | 05.04.01.2005 x              | a + +                                                   |  |
| Artroskin K Version 2 | Ormed GmbH                      | 05.04.01.0051 x              | <i>i</i> + +                                            |  |
| Cellacare Genu        | Lohmann & Rauscher GmbH & Co KG | 05.04.01.0057 x              | 6 + +                                                   |  |

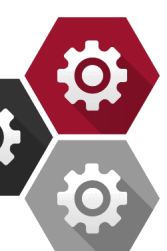

Lieferanten

Körperteile

Indikationen

#### PRODUKTE

#### Produktanlage

Editierungsmöglichkeit für Informationsangaben eines Produktes

#### Produktangaben

Der Lieferant ist der entsprechende Hersteller des Produktes

Produkte

529

Strukturebenen Krankheitsbilder

Die Bezeichnung ist der Name des Produktes

Die Sortierung legt die Reihenfolge und die Darstellungsweise in klein, mittel oder groß fest

Die Hilfsmittelnummer kennzeichnet ein medizinisches Produkt.

Die PZN (Pharmazentralnummer) ist ein in Deutschland bundeseinheitlicher Identifikationsschlüssel für Arzneimittel, Hilfsmittel und andere Apothekenprodukte.

DIE GTIN (ehemals EAN) ist eine Identifikationsnummer mit der Produkte weltweit überschneidungsfrei identifiziert werden können

Die Produkt-ID des Herstellers ist eine eindeutige Zeichenfolge, wodurch sich das Produkt genau identifizieren lässt

Die Webseite des Herstellers zu dem Produkt erscheint auf der Produktseite als anklickbarer Link

Zusatzprodukte lassen sich für alle Produkte hinterlegen und erscheinen unterhalb des jeweiligen Produktes

Der Verordnungsvorschlag liefert Hinweise für den Verordner

| Ormed GmbH                                                                                                    | Artroskip K Ve                                                              | arsion 1                             |                                         | Nichts ausgewählt                                   | ~      |
|----------------------------------------------------------------------------------------------------|-----------------------------------------------------------------------------|--------------------------------------|-----------------------------------------|-----------------------------------------------------|--------|
|                                                                                                    |                                                                             |                                      |                                         | Nichts ausgewählt                                   | ~      |
| Beschreibung                                                                                                    |                                                                             |                                      |                                         |                                                     |        |
| Kniebandage zur Weicht<br>Die Kniebandage eignet<br>Instabilitäten, gering<br>Distorsionen und Kapse                                                                                                    | eilkompression.<br>sich zur aktiver<br>radiger Arthrose,<br>lbandzerrungen. | n Stabilisierung<br>, operativen und | bei gestörter Prop<br>posttraumatischen | priozeption, leichten<br>Reizzuständen und leichten |        |
| Hilfsmittelnummer                                                                                                    | PZ                                                                          | IN                                   |                                         | EAN/GTIN                                            |        |
| 05.04.01.2005                                                                                                    |                                                                             |                                      |                                         |                                                     |        |
|                                                                                                    |                                                                             |                                      |                                         |                                                     |        |
| Produkt-ID das Harstellars                                                                                                    | 100                                                                         | abselta Harstaller (inkl. bi         | tp(c)://)                               | Auftrag (inkl. http://)                             |        |
| Frodukt-ID des Herstellers                                                                                                    | h                                                                           | ttps://www.dioglobal.c               | e/arzt/artroskin-k.html                 | Autriag (Inki. http(s)://)                          |        |
|                                                                                                    |                                                                             | apost an ajogropouro                 |                                         |                                                     |        |
| Deside the state of the state of the state o |                                                                             |                                      | 14-1                                    |                                                     |        |
| Aktive Stabilisierung                                                                                                    | + werden angezeigt)                                                         | •                                    | Feinste Struktur, dünn                  | und hauffreundlich                                  | •      |
| Für Weiebteilkersser                                                                                                    |                                                                             | <b>O</b>                             | Appageup fibi-                          | ana naadicunulen                                    | ~<br>~ |
| rui vveicntelikompression                                                                                                    |                                                                             | త                                    | Anpassungstanig                         |                                                     | 8      |
| Strukturunterebenen                                                                                                    |                                                                             | Θ                                    | Wasserfest und latexfr                  | ei                                                  | 8      |
| Bezeichnung                                                                                                    | Stuktur                                                                     | ebene                                |                                         |                                                     | +      |
| Knie                                                                                                    | Bandag                                                                      | en & Orthesen                        |                                         |                                                     | 8      |
| Kurzbezeichnung                                                                                                    | Bezeichnung                                                                 |                                      |                                         |                                                     | +      |
| Knie, Oberschenkel                                                                                                    | Komplexe Inst                                                               | abilitäten (traumatisc               | h, degenerativ)                         |                                                     | 8      |
| Knie, Oberschenkel                                                                                                    | Weichteilreizz                                                              | ustände (chronisch)                  |                                         |                                                     | ×      |
| Knie, Oberschenkel                                                                                                    | Weichteilreizz                                                              | rustände (postoperativ               | /)                                      |                                                     |        |
| Knie, Oberschenkel                                                                                                    | Weichteilreizz                                                              | rustände (posttraumat                | isch)                                   |                                                     | 8      |
| Kostentråger                                                                                                    |                                                                             |                                      |                                         |                                                     |        |
| Bezeichnung                                                                                                    |                                                                             | Ausschlu                             | SS                                      |                                                     | +      |
|                                                                                                    |                                                                             | Keine Kostent                        | räger hinterlegt.                       |                                                     |        |
|                                                                                                    |                                                                             |                                      |                                         |                                                     |        |
| 7                                                                                                    |                                                                             |                                      |                                         |                                                     |        |
| Lusatzprodukte                                                                                                    |                                                                             |                                      |                                         |                                                     | _      |
| Bezeichnung                                                                                                    | I                                                                           | Lieferant                            | HiMI-Nr.                                |                                                     | +      |
|                                                                                                    |                                                                             | Keine Zusatzpro                      | odukte hinterlegt.                      |                                                     |        |
|                                                                                                    |                                                                             |                                      |                                         |                                                     |        |
|                                                                                                    |                                                                             |                                      |                                         |                                                     |        |
| Verordnungsvorschlag<br>Chronische, posttrauma                                                                                                    | tische oder post                                                            | operative                            |                                         |                                                     |        |
| Verordnungsvorschlag<br>Chronische, posttrauma<br>Weichteilreizzustände                                                                                                    | atische oder post<br>des Kniegelenkes                                       | operative                            |                                         |                                                     |        |

æ

Kostenträger

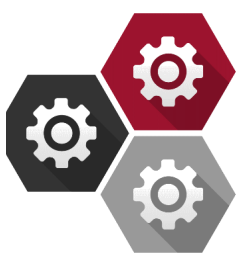

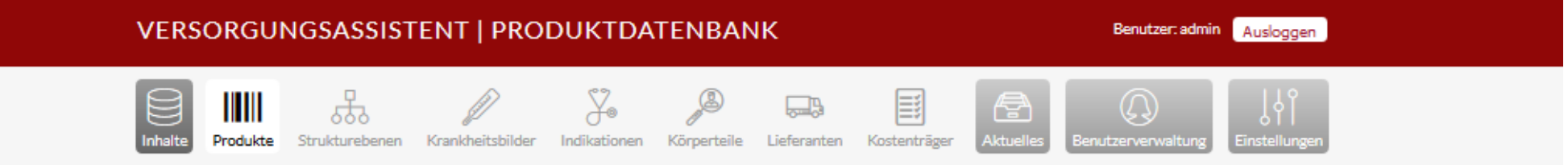

#### PRODUKTE

#### Produktangaben

Die Herstellerhinweise, Hinweise vom Hersteller, erscheinen auf der Produktseite

#### Titelbild

Großes Bild, zu sehen neben der Produktbeschreibung

#### Detailbilder

Bilder die etwas über die Details der Produkte aussagen, erscheinen verkleinert unterhalb des Titelbildes

#### Konfigurationsbilder

Bilder, die zur Erklärung benannt werden können, erscheinen verkleinert unterhalb der Detailbilder

| Herstellerhinweise                                                                                         |                                                                                                    |                                                 |                                        |                            |                                            |  |
|----------------------------------------------------------------------------------------------------|----------------------------------------------------------------------------------------------------|-------------------------------------------------|----------------------------------------|----------------------------|--------------------------------------------|--|
|                                                                                                    |                                                                                                    |                                                 |                                        |                            |                                            |  |
| rateilabanaagen sind kompressionSbanaagen mit lokaien<br>Druckbelotten um die Kniescheibe und zusätzlichen |                                                                                                    |                                                 |                                        |                            |                                            |  |
| Funktionselementen, die m                                                                                  | Functionselemente das die kantesvielemente das Instantischen Functionselemente das die kantesvielemente das die Bewegungsrichtung |                                                 |                                        |                            |                                            |  |
| therapeutisch einschränke                                                                                  | n, sichern                                                                                                    | oder ändern. Die                                |                                        |                            |                                            |  |
| Druckpelotten aus flexibl                                                                                  | em Material                                                                                                    | nehm                                            |                                        |                            |                                            |  |
| Vertragshinweise                                                                                           |                                                                                                    |                                                 |                                        |                            |                                            |  |
|                                                                                                    |                                                                                                    |                                                 |                                        |                            |                                            |  |
|                                                                                                    |                                                                                                    |                                                 |                                        |                            |                                            |  |
|                                                                                                    |                                                                                                    |                                                 |                                        |                            |                                            |  |
|                                                                                                    |                                                                                                    |                                                 |                                        |                            |                                            |  |
| L                                                                                                    |                                                                                                    |                                                 |                                        |                            |                                            |  |
| SZN                                                                                                    |                                                                                                    | ME-ISO-Code                                     |                                        | Hersteller-ID              |                                            |  |
| 953597                                                                                                    |                                                                                                    |                                                 |                                        |                            |                                            |  |
|                                                                                                    |                                                                                                    |                                                 |                                        |                            |                                            |  |
| Link zum Vertragsnavigator (inkl. http(s);                                                                 | //)                                                                                                    | Link zum Artikelstamm (ink                      | :l. http(s)://)                        | Link zum Kon               | figurator (inkl. http(s)://)               |  |
|                                                                                                    |                                                                                                    |                                                 |                                        |                            |                                            |  |
|                                                                                                    |                                                                                                    |                                                 |                                        |                            |                                            |  |
| Preis von                                                                                                  | Preis bis                                                                                                    |                                                 | Banderole                              |                            | Text-Ausrichtung                           |  |
| 0,00                                                                                                    | 0,00                                                                                                    |                                                 | keine                                  | $\sim$                     | Default ~                                  |  |
|                                                                                                    |                                                                                                    |                                                 |                                        |                            |                                            |  |
| Icons                                                                                                    |                                                                                                    |                                                 |                                        |                            |                                            |  |
| Bezeichnung                                                                                                | Dateina                                                                                                    | me                                              | Hintergrundfarbe                       |                            | +                                          |  |
|                                                                                                    |                                                                                                    |                                                 |                                        |                            |                                            |  |
|                                                                                                    |                                                                                                    | Keine Icor                                      | is hinterlegt.                         |                            |                                            |  |
|                                                                                                    |                                                                                                    | Keine Icor                                      | is hinterlegt.                         |                            |                                            |  |
|                                                                                                    |                                                                                                    | Keine Icor                                      | is hinterlegt.                         |                            |                                            |  |
| Titelbild                                                                                                  |                                                                                                    | Keine Icor<br>Detailbilder                      | ıs hinterlegt.                         | Konfiguration              | s-Bilder                                   |  |
| Titelbild                                                                                                  |                                                                                                    | Keine Icor                                      | is hinterlegt.                         | Konfiguration              | s-Bilder                                   |  |
| Titelbild                                                                                                  | 8                                                                                                    | Keine Icor<br>Detailbilder<br>Hier klicken oder | is hinterlegt.<br>Bild hierher ziehen. | Konfiguration<br>Hier klid | s-Bilder<br>cken oder Bild hierher ziehen. |  |
| Titelbild                                                                                                  | 8                                                                                                    | Keine Icor<br>Detsilbilder<br>Hier klicken oder | s hinterlegt.<br>Bild hierher ziehen.  | Konfiguration<br>Hier kliv | s-Bilder<br>cken oder Bild hierher ziehen. |  |
| Titelbild                                                                                                  | 8                                                                                                    | Keine Icor<br>Detsilbilder<br>Hier klicken oder | is hinterlegt.<br>Bild hierher ziehen. | Konfiguration<br>Hier kli  | s-Bilder<br>cken oder Bild hierher ziehen. |  |
| Titelbild                                                                                                  | 8                                                                                                    | Keine loor<br>Detailbilder<br>Hier klicken oder | is hinterlegt.<br>Bild hierher ziehen. | Konfiguration<br>Hier kli  | s-Bilder<br>cken oder Bild hierher ziehen. |  |
| Titelbild                                                                                                  | 8                                                                                                    | Keine loor<br>Detailbilder<br>Hier klicken oder | is hinterlegt.<br>Bild hierher ziehen. | Konfiguration<br>Hier kli  | s-Bilder<br>sken oder Bild hierher ziehen. |  |
| Titelbild                                                                                                  | 8                                                                                                    | Keine loor<br>Detailbilder<br>Hier klicken oder | is hinterlegt.<br>Bild hierher ziehen. | Konfiguration<br>Hier kli  | s-Bilder<br>cken oder Bild hierher ziehen. |  |
| Titelbild                                                                                                  | 8                                                                                                    | Keine loor                                      | is hinterlegt.<br>Bild hierher ziehen. | Konfiguration<br>Hier kli  | s-Bilder<br>cken oder Bild hierher ziehen. |  |
| Titelbild                                                                                                  | 8                                                                                                    | Keine loor                                      | is hinterlegt.<br>Bild hierher ziehen. | Konfiguration<br>Hier kli  | s-Bilder<br>cken oder Bild hierher ziehen. |  |
| Titelbild                                                                                                  | 8                                                                                                    | Keine lcor<br>Detailbilder<br>Hier klicken oder | is hinterlegt.<br>Bild hierher ziehen. | Konfiguretion<br>Hier kli  | s-Bilder<br>cken oder Bild hierher ziehen. |  |
| Treabild                                                                                                   | 8                                                                                                    | Keine loor<br>Detailbilder<br>Hier klicken oder | s hinterlegt.<br>Bild hierher ziehen.  | Konfiguration<br>Hier kli  | s-Bilder<br>cken oder Bild hierher ziehen. |  |
| Treabild                                                                                                   | 8                                                                                                    | Keine loor<br>Detailbilder<br>Hier klicken oder | is hinterlegt.<br>Bild hierher ziehen. | Konfiguration<br>Hier kli  | a-Bilder<br>cken oder Bild hierher ziehen. |  |
| Titelbild                                                                                                  | 8                                                                                                    | Keine loor<br>Detailbilder<br>Hier klicken oder | is hinterlegt.<br>Bild hierher ziehen. | Konfiguration<br>Hier kli  | s-Bilder<br>cken oder Bild hierher ziehen. |  |
| Titelbild                                                                                                  |                                                                                                    | Keine loor<br>Detailbilder<br>Hier klicken oder | s hinterlegt.<br>Bild hierher ziehen.  | Konfiguration<br>Hier kli  | s-Bilder<br>cken oder Bild hierher ziehen. |  |
| Titelbild Titelbild Speichern und zurück                                                                   | Speichern ut                                                                                                    | Verne Loor                                      | is hinterlegt.<br>Bild hierher ziehen. | Konfiguration              | s-Bilder<br>cken oder Bild hierher ziehen. |  |
| Titelbild Titelbild Speichern und zurück                                                                   | Speichern ut                                                                                                    | Meine loor                                      | is hinterlegt.<br>Bild hierher ziehen. | Konfiguration<br>Hier kli  | s-Bilder<br>cken oder Bild hierher ziehen. |  |
| Titelbild Titelbild Speichern und zurück                                                                   | Speichern ut                                                                                                    | Meine loor                                      | is hinterlegt.<br>Bild hierher ziehen. | Konfiguration<br>Hier kli  | s-Bilder<br>cken oder Bild hierher ziehen. |  |

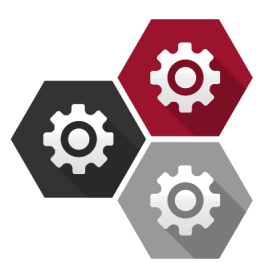

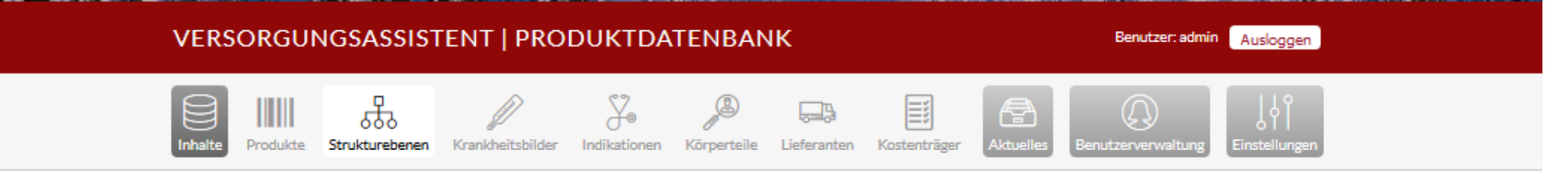

#### STRUKTUREBENEN

#### Was sind Strukturebenen?

Alle Oberstrukturebenen sind über die Startseite im Anwendungsbereich als vorgeschaltete Fotokarte zu erreichen

Hinter den Fotokarten (Kategorie-Icons) befinden sich die

entsprechenden Unterstrukturebenen

#### STRUKTUREBENEN

| Bezeichnung         | Status |   | 8 | ÷ |
|---------------------|--------|---|---|---|
| Alltagshilfen       | aktiv  | ÷ | ۰ | ≡ |
| Anziehhilfen        | aktiv  |   | ۲ | ∎ |
| Ess-/Trinkhilfen    | aktiv  |   | ۲ |   |
| Greifhilfen         | aktiv  |   | ۲ |   |
| Rampensysteme       | aktiv  |   | ۲ |   |
| Bandagen & Orthesen | aktiv  | ÷ | ۰ | = |
| Brust               | aktiv  |   | ۲ |   |
| Fuß                 | aktiv  |   | ۲ |   |

| Rehatechnik  | aktiv     |   | ۲ | ∎ |
|--------------|-----------|---|---|---|
| Favoriten    | aktiv 🕂 🔹 | ≡ | 8 | 8 |
| Pflegepakete | aktiv 📀   | ∎ | ß | 8 |

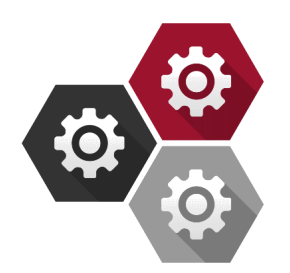

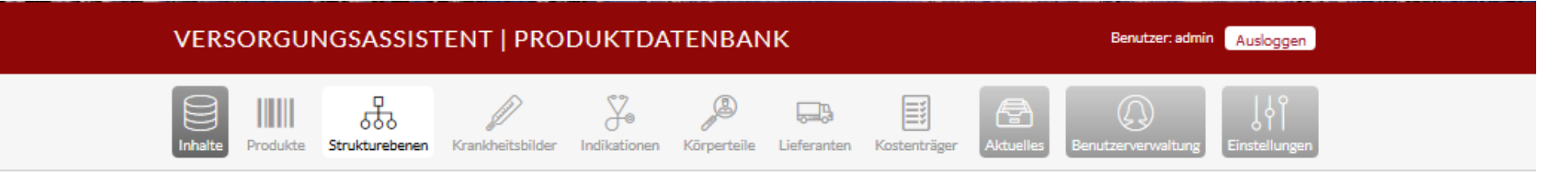

#### STRUKTUREBENEN

#### Anlage der oberen Strukturebene

Die Bezeichnung dieser Strukturebene dient als Oberbegriff für die nachfolgenden, noch anzulegenden Strukturebenen

#### Kategorie-Icon

Vorgeschaltete Fotokarten, die im Anwendungsbereich auf der Startseite für Strukturebenen sichtbar hinterlegt sind

#### Kategorie-Bild

Großes Bild, das inhaltlich auf die Strukturebenen / den Anwendungsbereich passt, zu erreichen durch Klicken eines

Anwendungsbereiches auf der Startseite

#### Erweiterung der Strukturebene

Die Bezeichnung dient als Name für Strukturunterebenen, welche links neben dem Kategorie-Bild angeordnet sind,

zu erreichen durch Klicken eines Anwendungsbereiches auf der Startseite

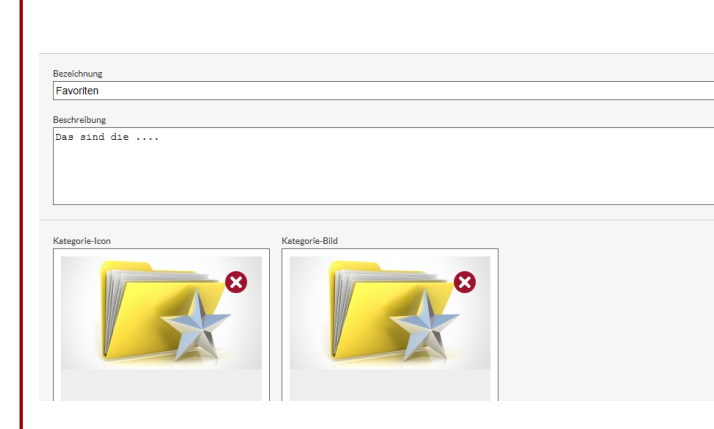

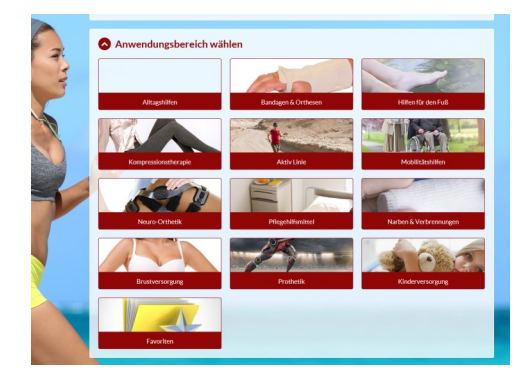

| Stukturebene<br>Favoriten V |              |
|-----------------------------|--------------|
| Bezeichnung                 |              |
| Pflegepakete                |              |
| Beschreibung                |              |
|                             |              |
| Koordinaten-Eingabe?        |              |
| X-Koordinate                | Y-Koordinate |
| 20                          | 20           |
| bearbeiten                  |              |

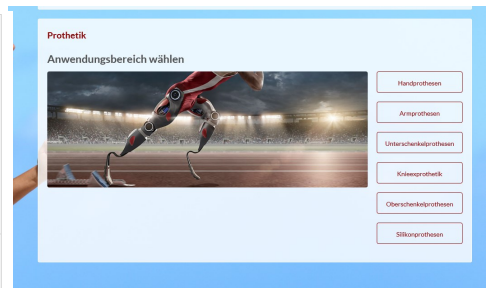

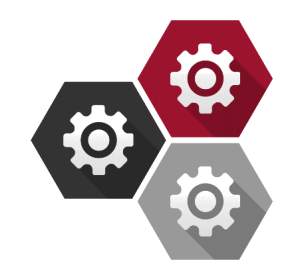

Benutzer: admin Ausloggen

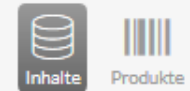

ሔ

Strukturebenen Krankheitsbilder

¥. Indikationen

Körperteile Lieferanten

Landa Kostenträger  $( \cap$ 

instellun

### KRANKHEITSBILDER

#### Anlage der Krankheitsbilder

Die Bezeichnung ist die Angabe eines Krankheitsbildes, welches einem Körperteil zugewiesen wird und den Versorgungsleitfaden darstellt

# Nach der Anlage

Indikationen werden an das entsprechende Krankheitsbild

geheftet

Produkte können abschließend hinzugefügt werden

| Bezeichnung                                | Körperteil | Status |   | ÷ |
|--------------------------------------------|------------|--------|---|---|
| Versorgungsleitdaden Patellalateralisation | Knie       | aktiv  | ۲ | ß |
| Versorgungsleitfaden Diabetes              | Sonstiges  | aktiv  | ۲ | ß |
| Versorgungsleitfaden Ellebogen             | Arm        | aktiv  | ۲ | ß |
| Versorgungsleitfaden Fuß                   | Fuß        | aktiv  | ۲ | B |
| Versorgungsleitfaden Gonarthrose           | Knie       | aktiv  | ۲ | B |
| Versorgungsleitfaden Hand                  | Hand       | aktiv  | ۲ | ß |
| Versorgungsleitfaden Knieinstabilitäten    | Knie       | aktiv  | ۲ | ß |
| Versorgungsleitfaden Rücken                | Rücken     | aktiv  | ۲ | B |
| Versorgungsleitfaden Schulter              | Schulter   | aktiv  | ۲ | B |
|                                            |            |        |   |   |

Æ

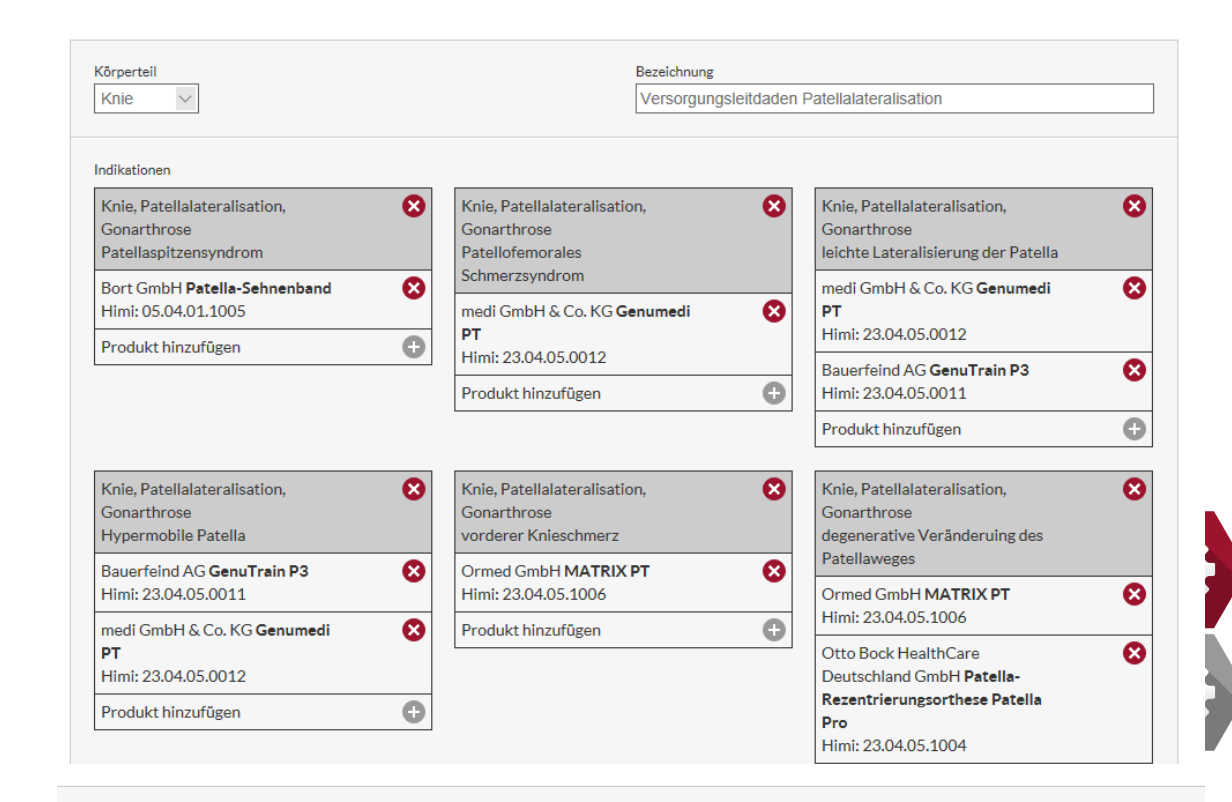

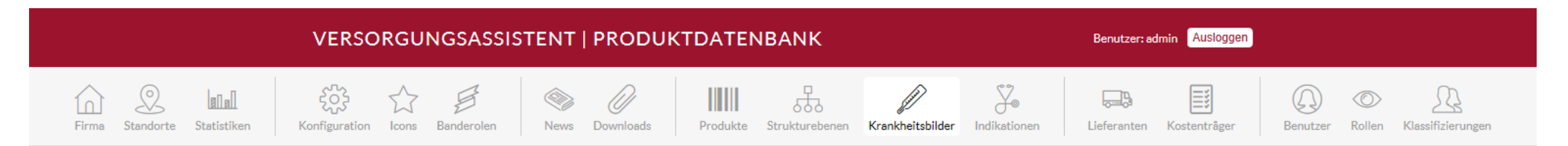

KRANKHEITSBILDER

#### Körperteil wählen

Körperteilauswahlkarten erscheinen rechts auf der Startseite

in der Rubrik Körperteil wählen

#### Indikation wählen

Hinter jeder Körperteilauswahlkarte sind Indikationen einem

Versorgungsleitfäden zugeordnet

Durch das Anklicken einer Indikation gelangt man zu den

verknüpften Produkten

#### Versorgungsleitfaden

Innerhalb eines Versorgungsleitfadens finden sich alle Indikationen mit den dazugehörigen verknüpften Produkten Das PDF-Symbol generiert eine PDF-Übersicht aller Produkte und Indikationen des gewählten Versorgungsleitfadens

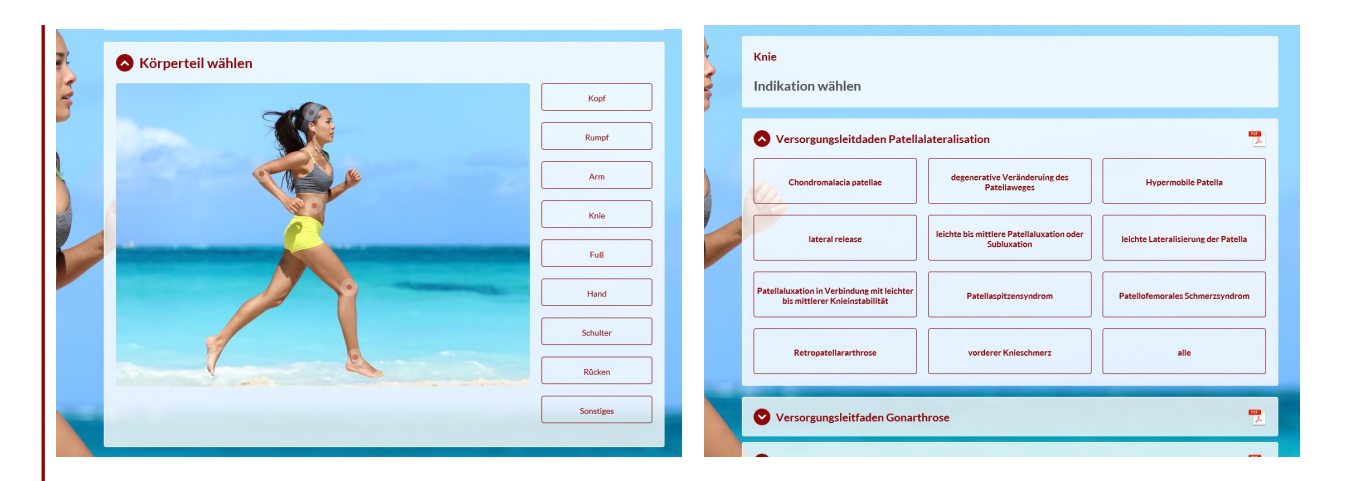

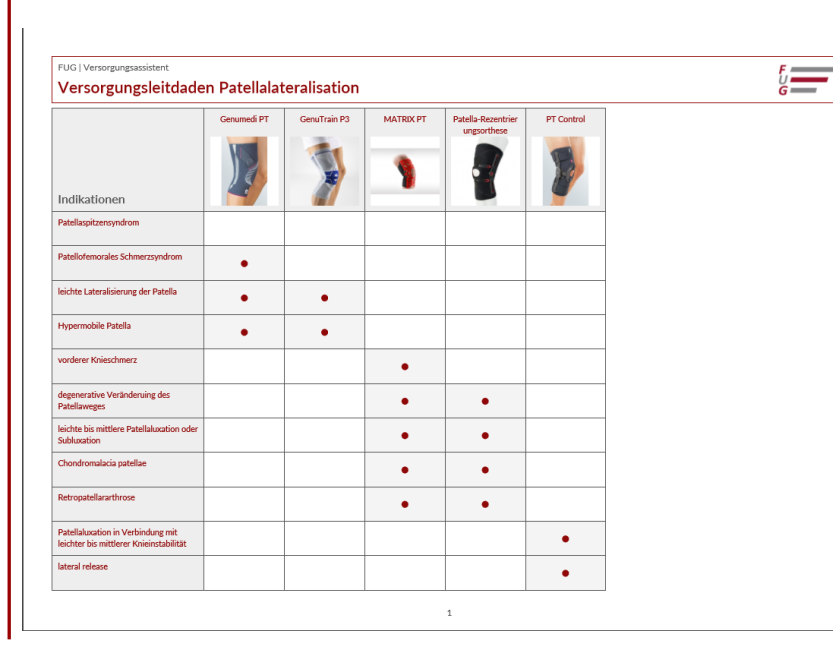

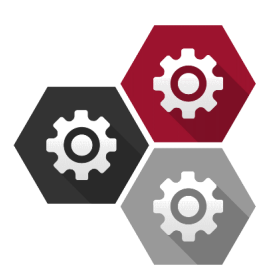

# VERSORGUNGSASSISTENT | PRODUKTDATENBANK Benutzer: admin Ausloggen

#### INDIKATIONEN

#### Indikationen hinzufügen

Durch Anklicken des Plus-Symbols öffnet sich ein Fenster,

in welches eine Kurzbezeichnung und eine Bezeichnung

einzugeben ist

#### Kurzbezeichnung

Die Kurzbezeichnung ist der Name des Körperteils

#### Bezeichnung

Nach Eingabe der Definition für eine Indikation,

sind alle Indikationen über die Startseite in der Rubrik

Körperteilauswahl zu erreichen

#### Indikationen importieren

Durch Anklicken des anderen Symbols in der rechten oberen Eck

öffnet sich ein eine Indikationsliste, die ein selektiertes

Importieren von Indikationen ermöglicht

| Kurzbezeichnung | Bezeichnung                              | Status | 8 | ÷ |
|-----------------|------------------------------------------|--------|---|---|
| Ellebogen       | Bizepssehnen- Muskelverletzungen         | aktiv  |   | ۰ |
| Ellebogen       | Ellebogenluxation                        | aktiv  |   | ۰ |
| Ellebogen       | Epicondylitis                            | aktiv  |   | ۰ |
| Ellebogen       | post OP Ellebogen                        | aktiv  |   | ۰ |
| Ellebogen       | Schwellungen, Gelenkerguss               | aktiv  |   | ۲ |
| Fuß             | Abkürzung der Gipsphase                  | aktiv  |   | ۲ |
| Fuß             | Achillessehnenbeschwerden (Achillodynie) | aktiv  |   | ۰ |
| Fuß             | Achillessehnenriss                       | aktiv  |   | ۲ |

#### INDIKATION HINZUFÜGEN

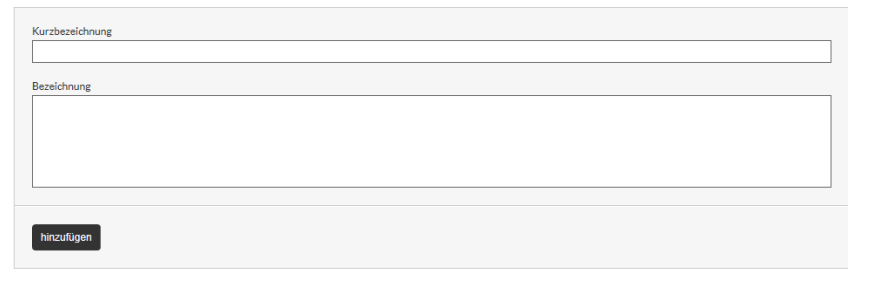

#### **INDIKATIONEN IMPORTIEREN AUS ZENTRALER PRODUKTDATENBANK**

| Kurzbezeichnung | Bezeichnung                              | Bereits<br>importiert | +   |
|-----------------|------------------------------------------|-----------------------|-----|
| Ellebogen       | Bizepssehnen- Muskelverletzungen         | x                     |     |
| Ellebogen       | Ellebogenluxation                        | x                     |     |
| Ellebogen       | Post OP Ellebogen                        | х                     |     |
| Ellebogen       | Schwellungen, Gelenkergüsse              | x                     |     |
| Fuß             | Abkürzung der Gipsphase                  |                       | + 🗆 |
| Fuß             | Achillessehnenbeschwerden (Achillodynie) |                       | + 🗆 |
| Fuß             | Achillessehnenriss                       |                       | + 🗆 |
| Fuß             | Achillessehnenruptur                     |                       | + 🗆 |
| Fuß             | Achillodvnie                             |                       | + - |

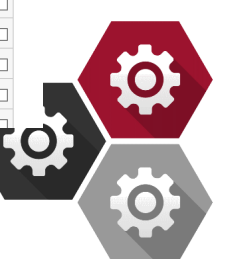

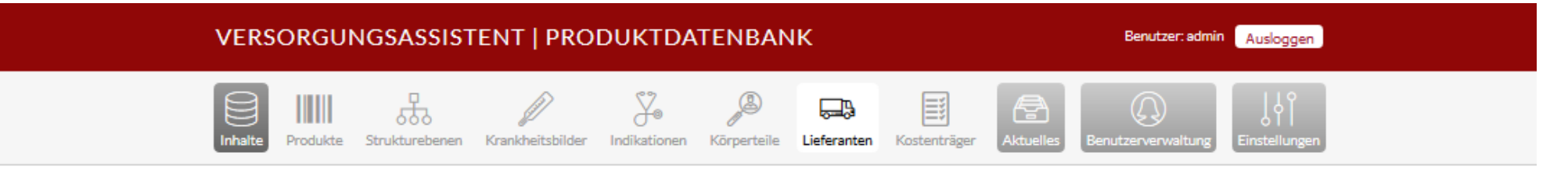

### LIEFERANTEN

## Lieferanten importieren

Eine vorgefertigte Lieferanteliste ermöglicht ein selektiertes Importieren von Lieferanten, zu erreichen über das Anklicken des Symbols in der rechten oberen Ecke

| Bezeichnung                             | Kurzname | Hersteller-ID | Status | 8 |
|-----------------------------------------|----------|---------------|--------|---|
| AET GmbH                                |          | 22            | aktiv  | ۲ |
| Aida Shuku                              |          | 11            | aktiv  | ۲ |
| Aircast Europa GmbH                     |          | 6             | aktiv  | ۲ |
| aks Aktuelle Krankenpflege Systeme GmbH |          |               | aktiv  | ۲ |
| Alber GmbH                              |          |               | aktiv  | ۲ |
| albrecht GmbH                           |          | 111           | aktiv  | ۲ |
| Alu Rehab Deutschland GmbH              |          |               | aktiv  | ۲ |
| Arcus                                   |          | 42            | aktiv  | ۲ |
| Basko Healthcare                        |          | 279           | aktiv  | ۲ |
| Bauerfeind AG                           |          | 1406          | aktiv  |   |

#### LIEFERANTEN IMPORTIEREN AUS ZENTRALER PRODUKTDATENBANK

| Bezeichnung                             | Hersteller-ID | Bereits<br>importiert | + |  |
|-----------------------------------------|---------------|-----------------------|---|--|
| ABC Breast Care GmbH                    |               |                       | + |  |
| AET GmbH                                | 22            | x                     |   |  |
| Aida Shuku                              | 11            | x                     |   |  |
| Aircast Europa GmbH                     | 6             | x                     |   |  |
| aks Aktuelle Krankenpflege Systeme GmbH |               | x                     |   |  |
| Alber GmbH                              |               | x                     |   |  |
|                                         |               |                       |   |  |

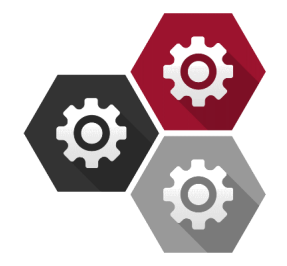

# VERSORGUNGSASSISTENT | PRODUKTDATENBANK Produkte Produkte Strukturebenen Krankheitsbilder Indikationen Körperteile Lieferanten Körperteile Lieferanten Kostenträger Aktuelles Eenutzerverwaltung Lieferanten

## KOSTENTRÄGER

#### Kostenträger anlegen

Die Kurzbezeichnung ist der Kurzname der Krankenkasse /

Kostenträger

Die Bezeichnung ist der vollständige Name der Krankenkasse /

Kostenträger

#### Logo

Hier kann ein Upload des Logos, oder des Corporate Designs, eingebunden werden

#### Kostenträger Ausschluss

Nach der Anlage der Kostenträger, lassen sich diese für

entsprechende Produkte festlegen

Es erscheint in der Produktauswahl ein Fenster bei dem der

hinterlegte Kostenträger zu wählen ist

| Kurzbezeichnung | Bezeichnung                        | Favorit | Status |   |   |   | + |
|-----------------|------------------------------------|---------|--------|---|---|---|---|
| AOK             |                                    | Ja      | aktiv  | * | ۲ | ß | 8 |
| AXA             |                                    | Ja      | aktiv  | * | ۲ | ß | ⊗ |
| Barmer          |                                    | Ja      | aktiv  | * | ۲ | ß | ⊗ |
| DAK             | Deutsche Angestellten Krankenkasse | Ja      | aktiv  | * | ۲ | ß | 8 |
| ВКК             |                                    | Nein    | aktiv  | * | ۲ | ß | 8 |
| Techniker       |                                    | Nein    | aktiv  | * | ۲ | ß | 8 |

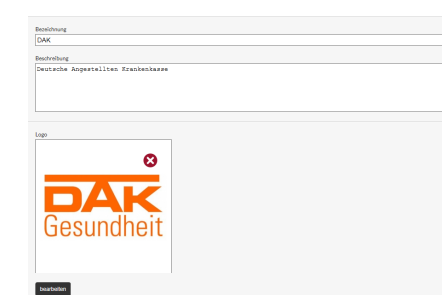

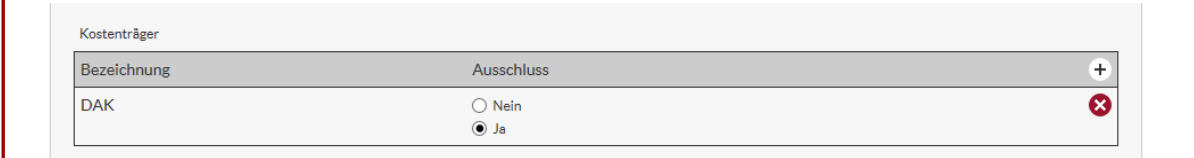

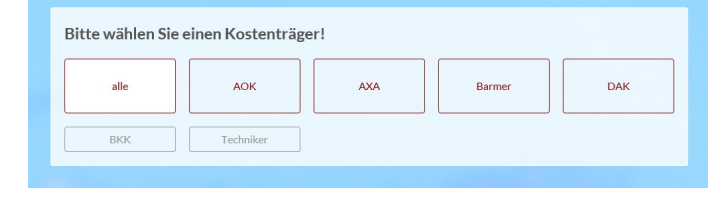

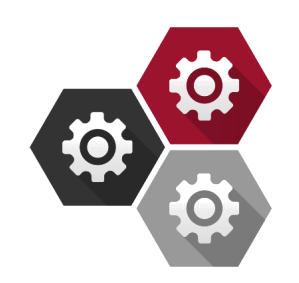

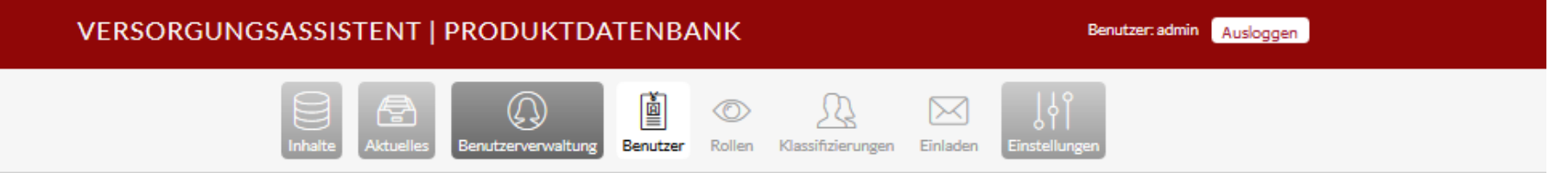

#### **BENUTZER (MAXIMAL 1000)**

#### Benutzer hinzufügen

Angaben zu dem Benutzer mit Auswahl der Rolle

Die Rolle entscheidet, was der Benutzer im Front-End sieht

Der Benutzername und das Passwort sind für das Einloggen auf

der Startseite erforderlich

#### BENUTZER HINZUFÜGEN

| Benutzername  |                | E-Mail-Adresse               |              |
|---------------|----------------|------------------------------|--------------|
| Passwort      |                | Passwort wiederholen         |              |
| Administrator |                | Rolle<br>Mitarbeiter AD OT V |              |
| Name          | Straße         |                              | Hausnummer   |
| Postleitzahl  | Ort            |                              | Adresszusatz |
| Telefon       |                | Telefax                      |              |
| Region Fac    | hrichtung<br>V | Netzwerk                     | ~            |
| hinzufügen    |                |                              |              |

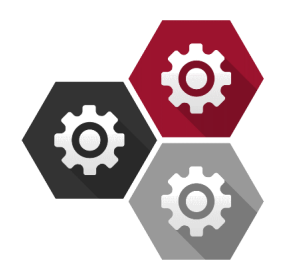

Benutzer: admin Ausloggen

+

8

8

8

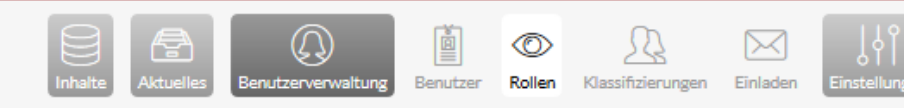

#### ROLLEN (MAXIMAL 1000)

#### Rollenzuweisung

Die Bezeichnung ist der Name für die Rolle des Mitarbeiters

#### Navigation auf der Startseite

Einstellungsoption ob eine Produktauswahl nach Körperteilen

oder eine Produktauswahl nach Anwendungsbereichen

auf der Startseite erfolgt

#### Anzeigeoptionen

Einstellungsoption zur Anzeige von Icons, Banderolen und Preisen

Freischaltungsoption für die Sichtbarkeit der Sucherlaubnis,

der Strukturebenen sowie der Krankheitsbilder

#### Produktausschluss

Produkte, die für diese Rolle nirgends erscheinen sollen, können z.B. mittels Angabe der Hilfsmittelnummer in dem Fenster verifiziert und ausgeschlossen werden

| Bezeichnung          |                                        |                               | ERP-Rolle           |                     |                 |
|----------------------|----------------------------------------|-------------------------------|---------------------|---------------------|-----------------|
| Mitarbeiter AD OT    |                                        |                               | Mitarbeiter AD OT   |                     |                 |
| Beschreibung         |                                        |                               |                     |                     |                 |
| Mitarbeiter A        | D OT                                   |                               |                     |                     |                 |
|                      |                                        |                               |                     |                     |                 |
|                      |                                        |                               |                     |                     |                 |
|                      |                                        |                               |                     |                     |                 |
|                      |                                        |                               |                     |                     |                 |
| Welche Navigation so | Il diese Rolle auf der Startseite vorr | angig sehen?                  |                     |                     |                 |
| Produktauswahl       | nach Körperteilen OProduktau           | iswahl nach Anwendungsbereich | ien                 |                     |                 |
|                      |                                        |                               |                     |                     |                 |
| Anzeige-Optionen     |                                        |                               |                     |                     |                 |
| Suche erlauben       | Strukturebenen freischalten            | Krankheitsbilder freischalt   | en 🗌 Icons anzeigen | Banderolen anzeigen | Preise anzeigen |
|                      |                                        |                               |                     |                     |                 |
| Produktdetails       |                                        |                               |                     |                     |                 |
| Bezeichnung          |                                        |                               |                     |                     | Sichthar        |
| Bezeichnung          |                                        |                               |                     |                     |                 |
| Lieferant            |                                        |                               |                     |                     | E               |
| Produkt-Figenschaft  | en                                     |                               |                     |                     |                 |
| Baschraibung         |                                        |                               |                     |                     |                 |
| Deserverbung         |                                        |                               |                     |                     | <u>v</u>        |
| Strukturebenen       |                                        |                               |                     |                     |                 |
| Bezeichnung          |                                        |                               |                     |                     | Sichtbar        |
| Alltagshilfen        |                                        |                               |                     |                     |                 |
| Anziehhilfen         |                                        |                               |                     |                     |                 |
| Ess-/Trinkhilfen     |                                        |                               |                     |                     |                 |
| Greifhilfen          |                                        |                               |                     |                     |                 |
| - ·                  |                                        |                               |                     |                     |                 |
| Krankheitsbilder     |                                        |                               |                     |                     |                 |
|                      |                                        |                               |                     |                     | C:-Lu           |
| Dezeichnung          |                                        |                               |                     |                     | Sicht           |

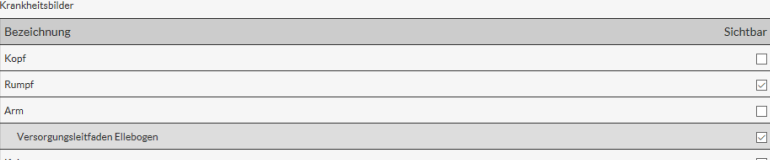

Versorgungsleitdaden Patellalateralisation

# Bezeichnung Lieferant HIMI-Nr. 4 Titude OA 23.04.04.2004 Agilium Freestep 23.04.04.0XXX Aircast Airgo Plus 23.02.01.0005

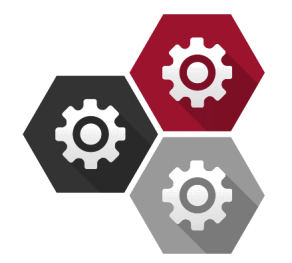

Knie

Benutzer: admin Ausloggen

 $\bigcirc$ æ Benutzerverwaltun

à  $\odot$ Benutzer Rollen Klassifizierungen

 $\bowtie$ 

Einladen

78

# KLASSIFIZIERUNGEN

#### Bezeichnung

Das Plus-Symbol in der rechten oberen Ecke ermöglicht die

Neuanlage einzelner Klassen, welchen Unterrubriken zugeordnet

werden können

| Bezeichnung        | Status |   |   |   |   | + |
|--------------------|--------|---|---|---|---|---|
| Region             | aktiv  | + | ۲ | = | ß | 8 |
| Innenstadt         | aktiv  |   | ۲ | ∎ | ß | 8 |
| Norden / Land      | aktiv  |   | ۲ | ∎ | ß | 8 |
| Region Lübeck      | aktiv  |   | ۲ | ∎ | ß | 8 |
| Fachrichtung       | aktiv  | + | ۲ | = | ß | 8 |
| Allgemeinmediziner | aktiv  |   | ۲ |   | ß | 8 |
| Orthopäde          | aktiv  |   | ۲ |   | ß | 8 |
| Kinderarzt         | aktiv  |   | ۲ |   | ß | 8 |
| Phlebologe         | aktiv  |   | ۲ | ∎ | ß | 8 |
| Netzwerk           | aktiv  | + | ۲ | ≡ | ß | 8 |
| Verordner          | aktiv  |   | ۲ |   | ß | 8 |
| Pflegeeinrichtung  | aktiv  |   | ۲ | ∎ | ß | 8 |
| Klinik             | aktiv  |   | ۲ |   | ß | 8 |
| betreutes Wohnen   | aktiv  |   | ۲ |   | ß | 8 |

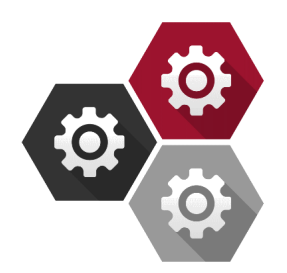

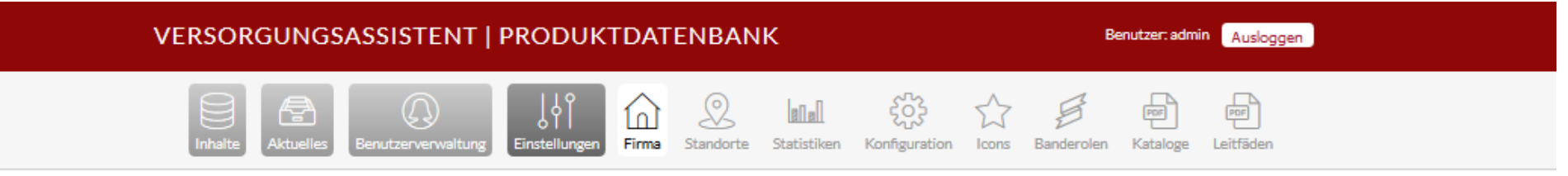

#### FIRMENDATEN BEARBEITEN

#### Warum den Kurznamen eintragen?

Der eingetragene Kurzname erscheint oben im Header und ist

permanent zu sehen

| Name der Applikation            |                          |                                                                        |                                            |  |
|---------------------------------|--------------------------|------------------------------------------------------------------------|--------------------------------------------|--|
| Versorgungsassistent            |                          |                                                                        |                                            |  |
| Firmenname                      |                          | Kurzname                                                               |                                            |  |
| fitundgesund                    |                          | FUG                                                                    |                                            |  |
| Straße                          | Hausnummer               | Postleitzahl                                                           | Ort                                        |  |
| Spenglerstraße                  | 8                        | 23556                                                                  | Lübeck                                     |  |
| Zusatz                          | Telefon<br>0451 879980   | Telefax                                                                | E-Mail-Adresse                             |  |
| Geschäftsführer                 | Ansprechpartner          | Gerichtsstand                                                          | Steuernummer                               |  |
| Allgemeine Geschäftsbedingungen |                          | Impressum                                                              |                                            |  |
| Allgemeine Geschäftsbedi        | ngungen                  | Impressum                                                              |                                            |  |
| 1. Leistungsumfang              |                          | Fit und Gesund GmbH<br>Spenglerstraße 8, 235<br>Tel. +49 (0)451 / 8799 | 56 Lübeck<br>98-0, Fax +49 (0)451 / 87998- |  |
| Der Leistungsumfang best        | immt sich ausschließlich | 30                                                                     | · · · · · · · · · · · · · · · · · · ·      |  |

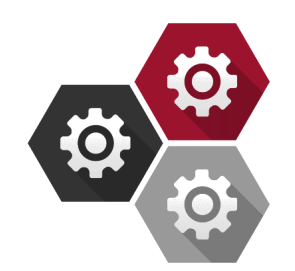

Benutzer: admin Ausloggen

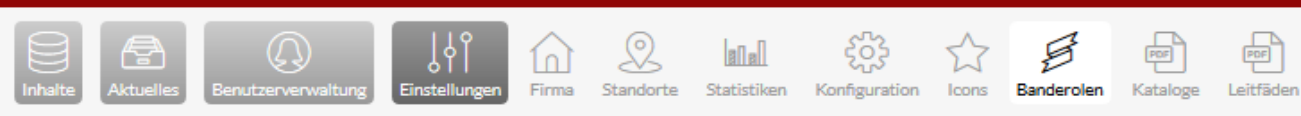

#### BANDEROLEN

#### Wie wird eine neue Banderole angelegt?

Durch das Klicken auf das Plus-Symbol in der rechten oberen Ecke öffnet sich ein Fenster zur Anlage der Banderole

#### Wie wird eine Banderole erneut bearbeitet?

Zur Bearbeitung einer bereits angelegten Banderole klickt man auf das linke Symbol neben dem rot hinterlegtem Kreuz Erneut öffnet sich das Fenster zur Bearbeitung und Änderungen lassen sich vornehmen

#### Erscheint die Banderole an der gleichen Stelle?

Ja, die Banderole ist immer in der unteren linken Ecke des Bildes zu sehen

| Text            | Hintergrundfarbe | Schriftfarbe | 8 | ł | + |
|-----------------|------------------|--------------|---|---|---|
| PREMIUM         | FF0101           | FFFFF        | ß | e | 3 |
| BASIC           | 0E7F02           | FFFFF        | Ľ | e | 3 |
| PRIVATLEISTUNG  | FFFFF            | 000000       | ß | 6 | 3 |
| AUFZAHLUNGSFREI | сссссс           | FFFFF        | ß | e | 3 |
| FALLPAUSCHALE   | FFED17           | 000000       | ß | e | 3 |

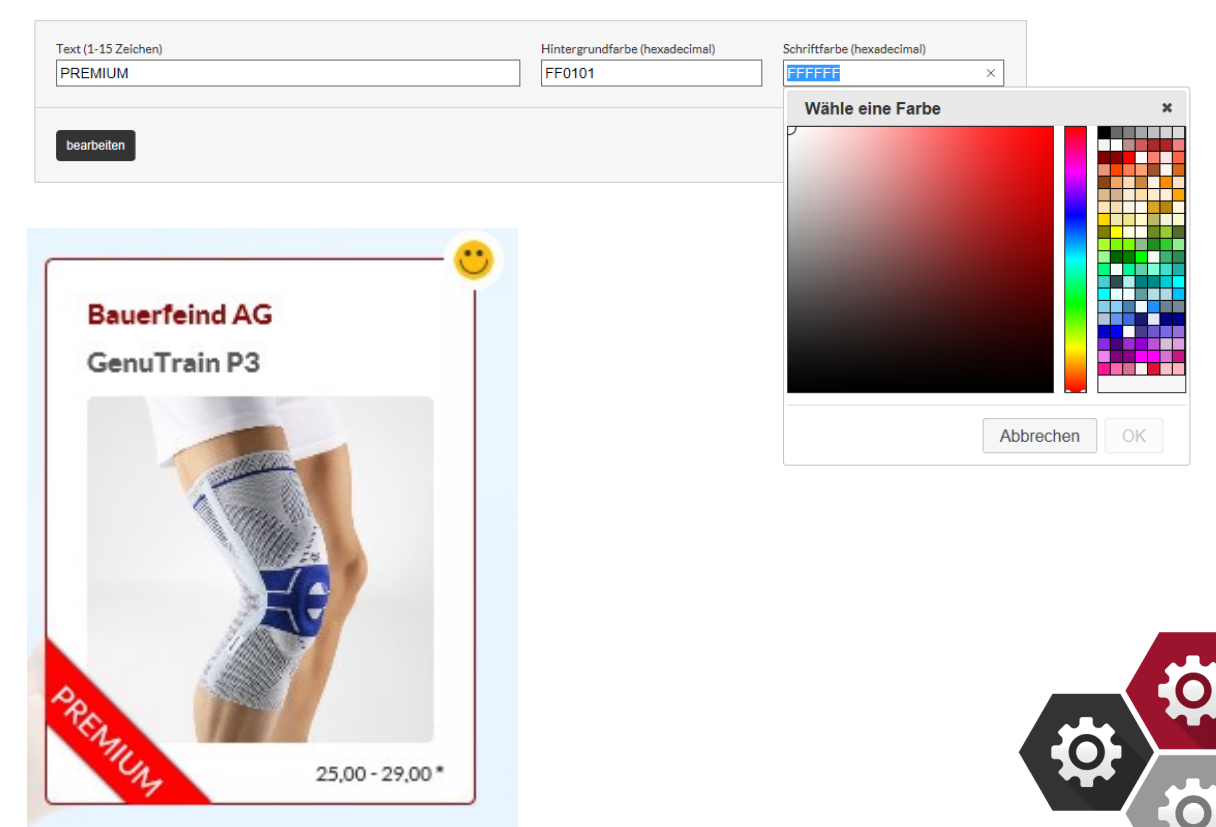

Tital

JETZT NEU - 4Titude Advanced

Benutzer: admin Ausloggen

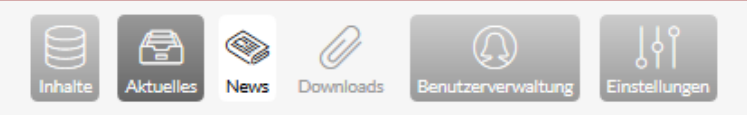

#### NEWS

#### Gelesen Ja oder Nein?

Alle Benutzer, die dafür eingestellt oder berechtigt sind, dass die Neuigkeit auf der Startseite angezeigt wird, sehen diese nach dem Log-in

Eine rote Zahl oben im Header leuchtet und verweist auf dem news-Button die Anzahl der neu eingestellten news rot auf

| Titel                        | Status  |   |   | + |
|------------------------------|---------|---|---|---|
| Die neue Genumedi PSS        | aktiv   | ۲ | ß | 8 |
| JETZT NEU - 4Titude Advanced | aktiv   | ۲ | ß | 8 |
| JETZT NEU - JuzoPro Digitus  | aktiv   | ۲ | ß | 8 |
| Die neue SecuTec Genu        | inaktiv | ۲ | ß | 8 |

Benutzer

# Nurstent Gelasen Name Rode Klassificienungen Die neue flitude Advanced ist da! Ja Lambda Afra Text Gelasen Name Gelaseitentes aus geleententes aus geleentes bei genarthrose. Die Rebelarme aus Gederlichtes Hightech-Magnesium sichern eine uitkame Entlastung des geschwerzenden Bereiche. Der media logenershneit in Geschnektbereich ist nit einer neuen Richnebergoleter um geten lagen gelenken die neuen Richnebergoleter zum geten lagen die Benderg verkleidet und sorgt für einen optimalen Sitz und Ratenheterigkeit. Zudem nehmen die neuen Richnebergoleter Tur Verkleidet und sorgt für einen optimalen Sitz und Ratenheterigkeit. Zudem nehmen die neuen Richnebergoleter Tur Verkleidet und sorgt für einen optimalen Sitz und Ratenheterigkeit. Zudem nehmen die

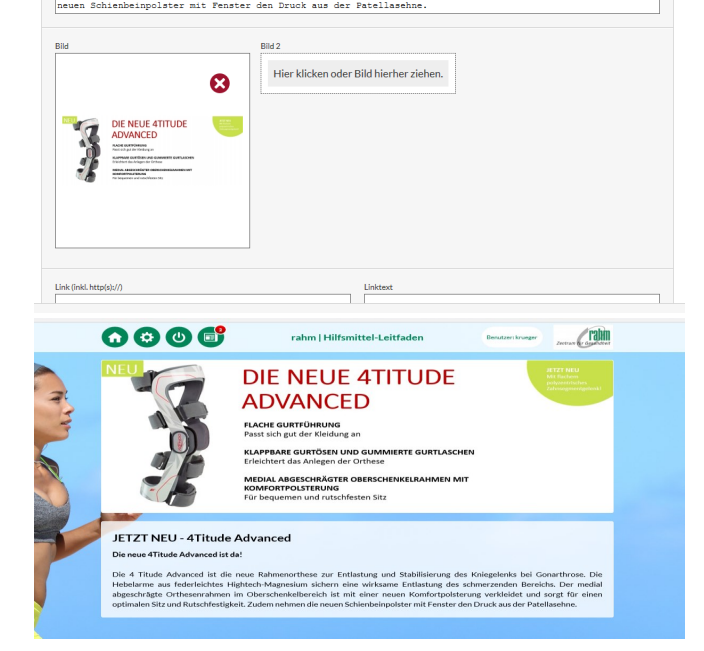

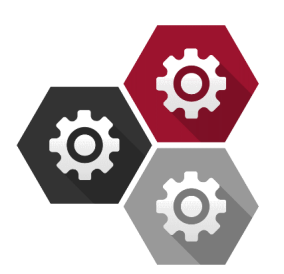

8

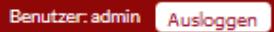

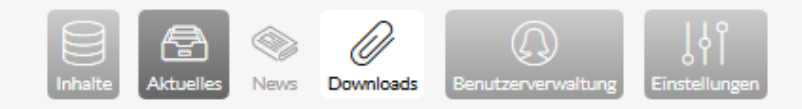

#### DOWNLOADS

#### Reihenfolge der Downloadmeldungen

Der zuletzt neu angelegte Download erscheint in der Liste der

Downloads ganz oben

Die Downloads sind zum "download" rechts unten im Footer zu

finden

#### DOWNLOADS

| Titel             | Status |   |   | ÷ |
|-------------------|--------|---|---|---|
| Lieferbedingungen | aktiv  | ۲ | ß | 8 |

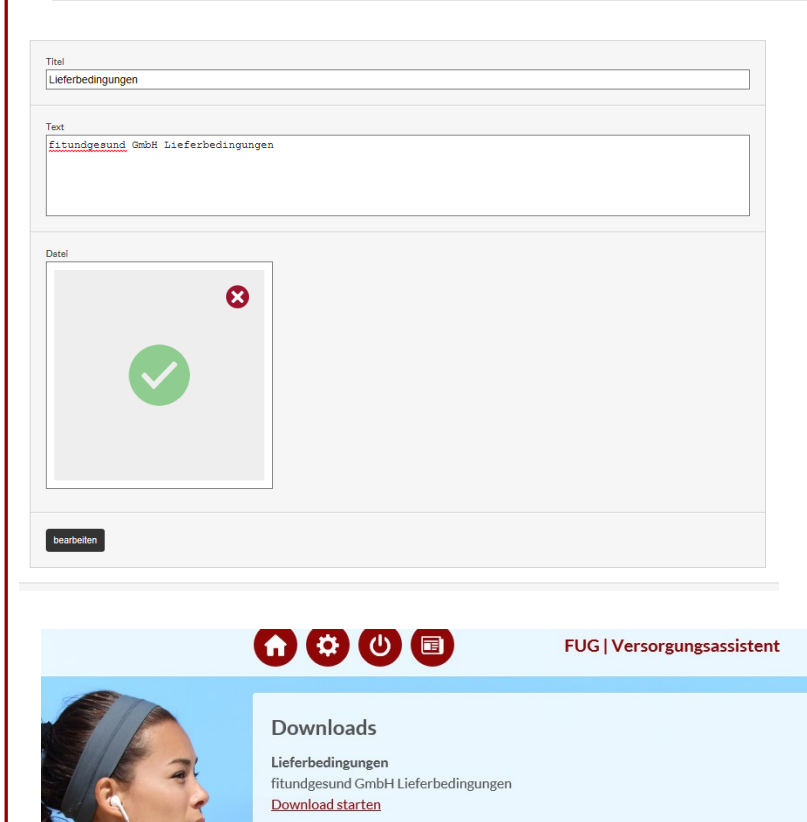

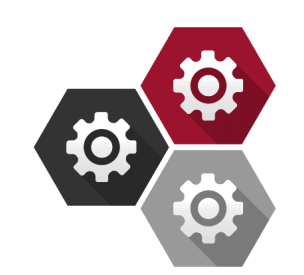

Krankheitsbilder

Indikationen

Körperteile

Lieferanten

Artroskin K Version 2

Cellacare Genu

Benutzer: admin Ausloggen

### PRODUKTE

Produkte

5

Strukturebenen

# Wie funktioniert die Produktsuche über die Hilfsmittelnummer (Volltext)?

Sollen Hilfsmittelnummern mit Text wie zum Beispiel "Maß" gefunden werden, so kann man das gesuchte Wort in das Feld Eintragen

#### Was bedeuten die kleinen Symbole in dem Fenster?

Die alphabetische Liste aller Produkte auf der Produktseite weist am rechten Rand in jeder Spalte jeweils 5 Symbole auf. Beginnend von links nach rechts

Symbol 1) bearbeiten : Hier kann ein bereits angelegter Artikel nach der Speicherung bearbeitet werden

Symbol 2) löschen: Hier kann ein Artikel gelöscht werden.

Vor der endgültigen Löschung erscheint ein Warn-Fenster mit Hinweis

Symbol 3) betrachten: Das Produkt kann eingesehen werden Symbol 4) aktivieren / deaktivieren: Das Produkt kann sichtbar oder unsichtbar gestellt werden und wird dabei nicht gelöscht Symbol 5) kopieren: Das Produkt wird dupliziert

| Bezeichnung         |                                   | Lieferant               |                    | Benutze    | er             |                      |                | Hilfsmittelnumr<br>05 04 | mer                        |                              |            |          |   |
|---------------------|-----------------------------------|-------------------------|--------------------|------------|----------------|----------------------|----------------|--------------------------|----------------------------|------------------------------|------------|----------|---|
| Strukturebene       |                                   | Strukturunterebene      |                    | Indikati   | ion            |                      | ~              | Hilfsmittelnum           | mer (Vollte:               | xt)                          | _          |          |   |
| PZN                 | · ·                               | SZN                     |                    | Status     |                |                      |                |                          |                            |                              |            |          |   |
|                     |                                   |                         |                    | Alle       |                |                      | $\sim$         |                          |                            |                              |            |          |   |
| Suchen              |                                   |                         |                    |            |                |                      |                |                          |                            |                              |            |          |   |
| Bezeichnung         | <b>≜</b> ⊔                        | ieferant                | + Sortie           | rung 🔶     | HiMi-Nr.       | . ÷                  | Status         | erstellt von             |                            | 8                            | +          |          |   |
| Artroskin K Versior | n1 Or                             | med GmbH                |                    |            | 05.04.01.2     | 2005                 | aktiv          | SYSTEM                   |                            | ☞ 🔇                          | i<br>0     |          |   |
| Artroskin K Versior | n2 Or                             | med GmbH                |                    |            | 05.04.01.0     | 0051                 | aktiv          | SYSTEM                   |                            | r 🔇                          | i<br>0     |          |   |
| Cellacare Genu      | Lol                               | hmann & Rauscher        | GmbH &             |            | 05.04.01.0     | 0057                 | aktiv          | SYSTEM                   |                            | B 🔇                          | i.         |          |   |
| Dynamics Knieb      | Bezeichnung<br>Strukturebene      |                         | Lieferant          |            |                | 3enutzer<br>ndikatio | 1              |                          | Hilfsmit<br>05<br>Hilfsmit | telnummer<br>04<br>telnummer | · (Volite) | (t)      |   |
|                     | Alle                              | ~                       | Alle               |            | ~              | Alle                 |                | ~                        |                            |                              |            |          |   |
|                     | PZN                               |                         | SZN                |            | S              | Alle                 |                | ~                        | Alle                       | ert                          |            |          | ~ |
|                     | Suchen                            |                         |                    |            |                |                      |                |                          |                            |                              |            |          |   |
|                     | CSV-Datei mit Hilfsm<br>Hochladen | Durchsuchen.            |                    |            |                |                      |                |                          |                            |                              |            |          |   |
| L                   | EGENDE                            |                         |                    |            |                |                      |                |                          |                            |                              |            |          |   |
|                     | i Vorschau 🕂 🤇                    | Ohne Bilder importierer | 🕂 🕂 Mit Bildern im | portieren  | + Ausgev       | wählte o             | hne Bilder imp | portieren 🔶 Au           | usgewählte                 | mit Bilderr                  | n import   | ieren    |   |
|                     | C Ohne Bilder updat               | ten 🖒 Mit Bildern u     | ipdaten C Ausgew   | rählte ohn | e Bilder updat | ten C                | ) Ausgewähl    | e mit Bildern upda       | ten                        |                              |            |          |   |
|                     | Bezeichnung                       |                         | Lieferant          |            |                |                      | HiM            | i-Nr.                    | Bereits                    |                              |            | (+)<br>© |   |
|                     | Activemed Knieban                 | dage                    | Bort GmbH          |            |                |                      | 05.04          | .01.0115                 |                            |                              | i +        | +        |   |
|                     | Artroskin K Version               | 1                       | Ormed GmbH         |            |                |                      | 05.04          | 01 2005                  | ~                          |                              | 2.4        |          |   |

Ormed GmbH

Lohmann & Rauscher GmbH & Co KG

05.04.01.0051

05.04.01.0057

æ

Kostenträger

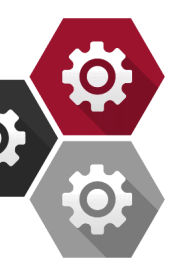

i + +

i + +

# VERSORGUNGSASSISTENT | PRODUKTDATENBANK Benutzer: admin Ausloggen

Lieferanten

Kostenträger

#### PRODUKTE

Produkte

Strukturebenen Krankheitsbilder

Indikationen

Körperteile

#### Wie lassen sich Produkte in der Größe unterscheiden?

Hierfür lässt sich in dem Feld die Sortierung in Kategorie 1,2 und 3 einstellen. Wählt man Kategorie 1, so ist diese optisch größer hervorgehoben, als ein Produkt, welchem die Kategorie 2 oder 3 zugeordnet ist.

#### Warum ist es sinnvoll Zusatzprodukte einzutragen?

Dadurch besteht die Möglichkeit auf weitere Produkte aufmerksam zu machen, die für den Patienten einen weiteren Nutzen darstellen

| Ormed GmbH                                                                                                    | Bezeichnung                                                                                    |                                                                  | Sortierung                  |          |
|----------------------------------------------------------------------------------------------------|------------------------------------------------------------------------------------------------|------------------------------------------------------------------|-----------------------------|----------|
|                                                                                                    | Artroskin K Version 1                                                                          |                                                                  | Nichts ausgewählt           | $\sim$   |
| eschreibung                                                                                                    |                                                                                                |                                                                  |                             |          |
| Kniebandage zur Weichteilk                                                                                                    | ompression.                                                                                    |                                                                  |                             |          |
| Die Kniebandage eignet sic                                                                                                    | h zur aktiven Stabilisierum                                                                    | ng bei gestörter Proj                                            | priozeption, leichten       |          |
| Instabilitäten, geringradi                                                                                                    | ger Arthrose, operativen un                                                                    | nd posttraumatischen                                             | Reizzuständen und leichten  |          |
| Distorsionen und Kapselban                                                                                                    | dzerrungen.                                                                                    |                                                                  |                             |          |
|                                                                                                    |                                                                                                |                                                                  |                             |          |
|                                                                                                    |                                                                                                |                                                                  |                             |          |
| lilfsmittelnummer                                                                                                    | PZN                                                                                            |                                                                  | EAN/GTIN                    |          |
| 05.04.01.2005                                                                                                    |                                                                                                |                                                                  |                             |          |
|                                                                                                    |                                                                                                |                                                                  |                             |          |
| Produkt-ID des Herstellers                                                                                                    | Webseite Hersteller (inkl.                                                                     | http(s)://)                                                      | Auftrag (inkl. http(s)://)  |          |
|                                                                                                    | https://www.djogloba                                                                           | I.de/arzt/artroskin-k.html                                       |                             |          |
|                                                                                                    |                                                                                                |                                                                  |                             |          |
| Produkteigenschaften (Die obersten 4 wer                                                                                                    | rden angezeigt)                                                                                | Verkaufsargumente (Die ol                                        | persten 4 werden angezeigt) |          |
| Aktive Stabilisierung                                                                                                    | 8                                                                                              | Feinste Struktur, dünn                                           | und hautfreundlich          | 8        |
| Für Weichteilkompression                                                                                                    | 8                                                                                              | Anpassungsfähig                                                  |                             | 8        |
| •                                                                                                    | A                                                                                              | Wasserfest und latexfe                                           | ei                          | 0        |
| Strukturunterebenen                                                                                                    |                                                                                                | assenest and latexi                                              |                             | -        |
| Bezeichnung                                                                                                    | Stukturebene                                                                                   |                                                                  |                             | 4        |
| Knio                                                                                                    | Bandaron & Orthoson                                                                            |                                                                  |                             |          |
|                                                                                                    | banaagon a or anoson                                                                           |                                                                  |                             |          |
|                                                                                                    |                                                                                                |                                                                  |                             |          |
|                                                                                                    |                                                                                                |                                                                  |                             |          |
|                                                                                                    | <b>B</b> 11                                                                                    |                                                                  |                             |          |
| Kurzbezeichnung                                                                                                    | bezeichnung                                                                                    |                                                                  |                             |          |
| Knie, Oberschenkel                                                                                                    | Komplexe Instabilitäten (traumati                                                              | sch, degenerativ)                                                |                             | 6        |
| Knie, Oberschenkel                                                                                                    | Weichteilreizzustände (chronisch)                                                              |                                                                  |                             |          |
| Knie, Oberschenkel                                                                                                    | Weichteilreizzustände (postopera                                                               | tiv)                                                             |                             | 6        |
|                                                                                                    | Weichteilreizzustände (posttraum                                                               | atisch)                                                          |                             | 6        |
| Knie, Oberschenkel                                                                                                    |                                                                                                |                                                                  |                             | <b>v</b> |
| Knie, Oberschenkel                                                                                                    |                                                                                                |                                                                  |                             | 4        |
| Knie, Oberschenkel                                                                                                    |                                                                                                |                                                                  |                             |          |
| Knie, Oberschenkel<br>Kostenträger                                                                                                    |                                                                                                |                                                                  |                             | 4        |
| Knie, Oberschenkel<br>Kostenträger<br>Bezeichnung                                                                                                    | Aussch                                                                                         | nluss                                                            |                             | 4        |
| Knie, Oberschenkel<br>Kostenträger<br>Bezeichnung                                                                                                    | Aussch<br>Keine Koste                                                                          | iluss<br>nträger hinterlegt.                                     |                             | 4        |
| Knie, Oberschenkel<br>Kostenträger<br>Bezeichnung                                                                                                    | Aussch<br>Keine Koster                                                                         | nluss<br>nträger hinterlegt.                                     |                             | 4        |
| Knie, Oberschenkel<br>Kostenträger<br>Bezeichnung                                                                                                    | Aussch<br>Keine Koster                                                                         | iluss<br>nträger hinterlegt.                                     |                             | 4        |
| Knie, Oberschenkel<br>Kostenträger<br>Bezeichnung<br>Zusetzprodukte                                                                                                    | Aussch<br>Kelne Koster                                                                         | iluss<br>hträger hinterlegt.                                     |                             | 4        |
| Knie, Oberschenkel Kostenträger Bezeichnung Zusetzprodukte Bezeichnung                                                                                                 | Aussch<br>Keine Koster<br>Lieferant                                                            | iluss<br>nträger hinterlegt.<br>HIMI-Nr.                         |                             | 4        |
| Knie, Oberschenkel<br>Kostenträger<br>Bezeichnung<br>Zusetzprodukte<br>Bezeichnung                                                                                     | Aussch<br>Keine Koster<br>Lieferant<br>Keine Zusatz                                            | iluss<br>ntråger hinterlegt.<br>HIMI-Nr.<br>produkte hinterleet. |                             | 4        |
| Knie, Oberschenkel<br>Kostenträger<br>Bezeichnung<br>Zusetzprodukte<br>Bezeichnung                                                                                     | Aussch<br>Keine Koster<br>Lieferant<br>Keine Zusatzg                                           | iluss<br>nträger hinterlegt.<br>HiMI-Nr.<br>produkte hinterlegt. |                             | 4        |
| Knie, Oberschenkel<br>Kostenträger<br>Bezeichnung<br>Zusetzprodukte<br>Bezeichnung                                                                                     | Aussch<br>Keine Koster<br>Lieferant<br>Keine Zusatzg                                           | iluss<br>hträger hinterlegt.<br>HiMI-Nr.<br>produkte hinterlegt. |                             | +        |
| Knie, Oberschenkel<br>Kostenträger<br>Bezeichnung<br>Zusetzprodukte<br>Bezeichnung<br>Verordnungsvorschieg                                                             | Aussch<br>Keine Koster<br>Lieferant<br>Keine Zusatze                                           | iluss<br>nträger hinterlegt.<br>HiMI-Nr.<br>produkte hinterlegt. |                             | 4        |
| Knie, Oberschenkel<br>Kostenträger<br>Bezelchnung<br>Zusetzprodukte<br>Bezelchnung<br>Verordnungsvorschleg<br>Chronische, posttraumatisc                               | Aussch<br>Keine Koster<br>Lieferant<br>Keine Zusatzg<br>:he oder postoperative                 | iluss<br>nträger hinterlegt.<br>HiMI-Nr.<br>produkte hinterlegt. |                             | 4        |
| Knie, Oberschenkel<br>Kostenträger<br>Bezeichnung<br>Zusstzprodukte<br>Bezeichnung<br>Verordnungsvorschleg<br>Chronische, posttraumatiss<br>Weichteilreizzustände des  | Aussch<br>Keine Koster<br>Lieferant<br>Keine Zusatzg<br>:he oder postoperative<br>Kniegelenkes | iluss<br>nträger hinterlegt.<br>HIMI-Nr.<br>orodukte hinterlegt. |                             | 4        |
| Knie, Oberschenkel<br>Kostenträger<br>Bezeichnung<br>Zusetzprodukte<br>Bezeichnung<br>Verordnungsvorschleg<br>Chronische, posttraumatisco<br>Weichteilreizzustände des | Ausset<br>Keine Koste<br>Lieferant<br>Keine Zusatzr<br>she oder postoperative<br>Kniegelenkes  | iluss<br>nträger hinterlegt.<br>HIMI-Nr.<br>orodukte hinterlegt. |                             | 4        |

enutzerverw

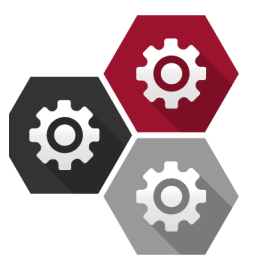

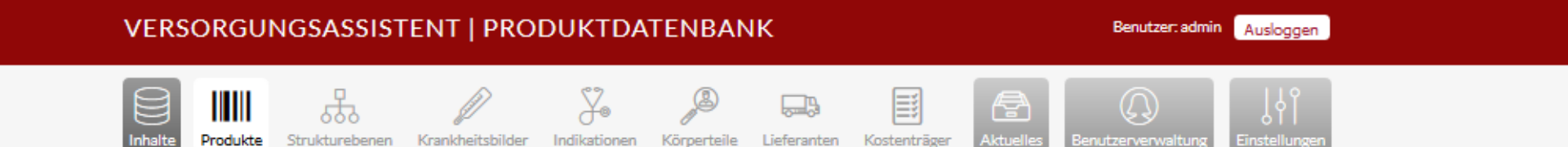

#### PRODUKTE

#### Mindestgröße der Bilder

Alle Bilder haben ein Minimum von 820 x 820 für optimale

Auflösung, auch bei höherer Pixeldichte wie auf einem

iPad oder einem iPhone

#### Eigenschaften der Bilder

Die Detailbilder sowie auch die Konfigurations-Bilder lassen sich in

der Reihenfolge vor der Speicherung beliebig bewegen

Das Bild welches in dem Feld "Hier klicken oder

Bild hierher ziehen" an die erste Stelle geschoben wird,

erscheint entsprechend in der Produktbeschreibung als erstes

#### Genaue Anordnung der Bilder

Das Titelbild ist über dem Detailbild angeordnet

Danach erscheinen die Detailbilder

Die Konfigurations-Bilder erscheinen verkleinert unterhalb der Detailbilder

Diese lassen sich benennen und durch Anklicken vergrößern

| Herstellerhinweise                            |                                         |                                                                                                    |                                                                      |
|-----------------------------------------------|-----------------------------------------|----------------------------------------------------------------------------------------------------|----------------------------------------------------------------------|
| Patellabandagen sind Kompr                    | essionsbanda                            | gen mit lokalen                                                                                     |                                                                      |
| Druckpelotten um die Knies                    | cheibe und z                            | usätzlichen                                                                                         |                                                                      |
| Funktionselementen, die mi                    | nd, eine Bew                            | egungari chtung                                                                                     |                                                                      |
| therapeutisch einschränken                    | . sichern od                            | er ändern. Die                                                                                      |                                                                      |
| Druckpelotten aus flexible                    | m Material n                            | ehm                                                                                                 |                                                                      |
|                                               |                                         |                                                                                                    |                                                                      |
| Verträgshinweise                              |                                         |                                                                                                    |                                                                      |
| \$7N                                          | м                                       | F-ISO-Code                                                                                          | Hersteller-ID                                                        |
| 052507                                        |                                         |                                                                                                    |                                                                      |
| 900097                                        |                                         |                                                                                                    |                                                                      |
| Link zum Vertragsnavigator (inkl. http/s)-//  | 0 11                                    | nk zum Artikelstamm (inkl. http://)                                                                 | Link zum Konfigurator (inkl. http(s)://)                             |
| Children voi croganovigator (mildrifttp(3).// | , , , , , , , , , , , , , , , , , , , , |                                                                                                    | cancean toinguistor (intentity(s)//)                                 |
|                                               |                                         |                                                                                                    |                                                                      |
|                                               |                                         |                                                                                                    |                                                                      |
| Preis von                                     | Preis bis                               | Banderole                                                                                           | Text-Ausrichtung                                                     |
|                                               | 0.00                                    | keine                                                                                               | Default                                                              |
| 0,00                                          | 0,00                                    | Kellie                                                                                              | V Delauit V                                                          |
| 100113                                        |                                         |                                                                                                    |                                                                      |
| Bezeichnung                                   | Dateiname                               | Hintergrundfarbe<br>Keine Icons hinterlegt.                                                         | •                                                                    |
| Bezeichnung                                   | Dateiname                               | Hintergrundfarbe<br>Keine Icons hinterlegt.<br>stalibilder                                          | a +                                                                  |
| Bezeichnung<br>Titelbild                      | Dateiname                               | Hintergrundfarbe<br>Keine Icons hinterlegt.<br>etsilbilder<br>Hier klicken oder Bild hierher zieher | Konfigurations-Bilder<br>Hier klicken oder Bild hierher ziehen.      |
| Bezeichnung Titelbild Speichern und zurück    | Dateiname                               | Hintergrundfarbe<br>Keine Icons hinterlegt.<br>stalibilder<br>Hier klicken oder Bild hierher zieher | * Konfigurations-Bilder<br>n. Hier klicken oder Bild hierher ziehen. |

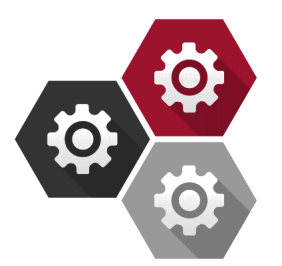

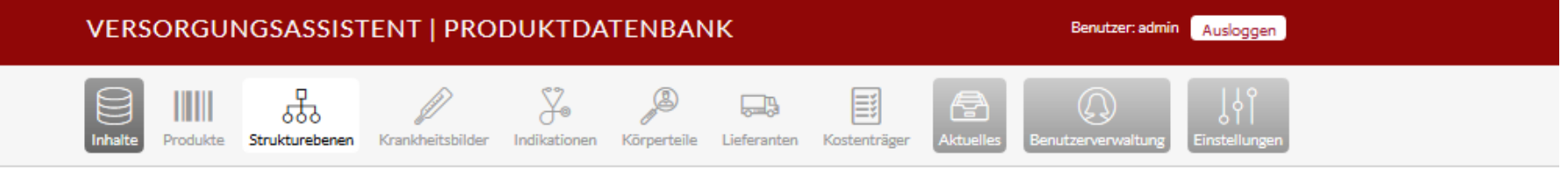

#### STRUKTUREBENEN

#### Lässt sich die Anordnung der Oberstrukturebenen beeinflussen?

- Ja, die Oberstrukturebene mit den dazugehörigen Strukturebenen
- lässt sich verschieben
- Hierzu klickt man auf den dritten Button rechts in dem hell
- hinterlegten Feld der Oberstrukturebene und zieht diesen nach
- oben oder nach unten

#### Lässt sich die Anordnung der Strukturunterebenen beeinflussen?

- Ja, auch die Strukturunterebenen lassen sich durch den Button beliebig in ihrer Anordnung hin- und herschieben
- Welche Bearbeitungstools gibt es für die Strukturebenen?
  - Die Strukturebenen lassen sich sichtbar oder unsichtbar machen
  - Weiterhin lassen sie sich nachträglich über das
  - Bearbeitungssymbol bearbeiten oder löschen

#### STRUKTUREBENEN

| Bezeichnung         | Status |   | 8 | ÷ |
|---------------------|--------|---|---|---|
| Alltagshilfen       | aktiv  | + | ۰ | ≡ |
| Anziehhilfen        | aktiv  |   | ۲ |   |
| Ess-/Trinkhilfen    | aktiv  |   | ۲ |   |
| Greifhilfen         | aktiv  |   | ۲ | • |
| Rampensysteme       | aktiv  |   | ۲ | = |
| Bandagen & Orthesen | aktiv  | + | ۰ | = |
| Brust               | aktiv  |   | ۲ |   |
| Fuß                 | aktiv  |   | • | ≡ |

| Rehatechnik  | aktiv |     |   | ۲ |   |
|--------------|-------|-----|---|---|---|
| Favoriten    | aktiv | + • | = | ß | 8 |
| Pflegepakete | aktiv | ۲   | ≡ | ľ | 8 |

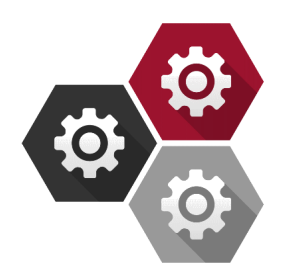

Benutzer: admin Ausloggen

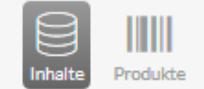

523

Krankheitsbilder Strukturebenen

X Indikationen Körperteile

Lieferanten Kostenträger

# KRANKHEITSBILDER

#### Wie werden Indikationen hinzugefügt?

Hierfür klickt man innerhalb des Krankheitsbildes auf das letzte

der beiden Symbole wodurch sich ein Fenster öffnet

Innerhalb dieses Fensters gibt es einen großen Button

"Indikation hinzufügen"

Durch Anklicken des Buttons, öffnet sich ein weiteres Fenster mit Suchfunktion

Nach der Suche wird eine Liste aller eingetragenen Indikationen

generiert

Weiterhin ist auch eine explizite Suche nach Kurzbezeichnung und

Bezeichnung möglich

#### Ist ersichtlich welche Indikationen bereits übernommen wurden?

Ja, diese können nicht mehr hinzugefügt werden und sind grau hinterlegt

#### Wie viele Indikationen lassen sich einem Krankheitsbild zuordnen?

Beliebig viele Indikationen lassen sich zu einem Krankheitsbild zuordnen

| Bezeichnung                                | Körperteil | Status |   | + |
|--------------------------------------------|------------|--------|---|---|
| Versorgungsleitdaden Patellalateralisation | Knie       | aktiv  | ۲ | B |
| Versorgungsleitfaden Diabetes              | Sonstiges  | aktiv  | ۲ |   |
| Versorgungsleitfaden Ellebogen             | Arm        | aktiv  | ۲ |   |
| Versorgungsleitfaden Fuß                   | Fuß        | aktiv  | ۲ | B |
| Versorgungsleitfaden Gonarthrose           | Knie       | aktiv  | ۲ | B |
| Versorgungsleitfaden Hand                  | Hand       | aktiv  | ۲ | B |
| Versorgungsleitfaden Knieinstabilitäten    | Knie       | aktiv  | ۲ | ß |
| Versorgungsleitfaden Rücken                | Rücken     | aktiv  | ۲ | B |
| Versorgungsleitfaden Schulter              | Schulter   | aktiv  | ۲ | в |

Æ

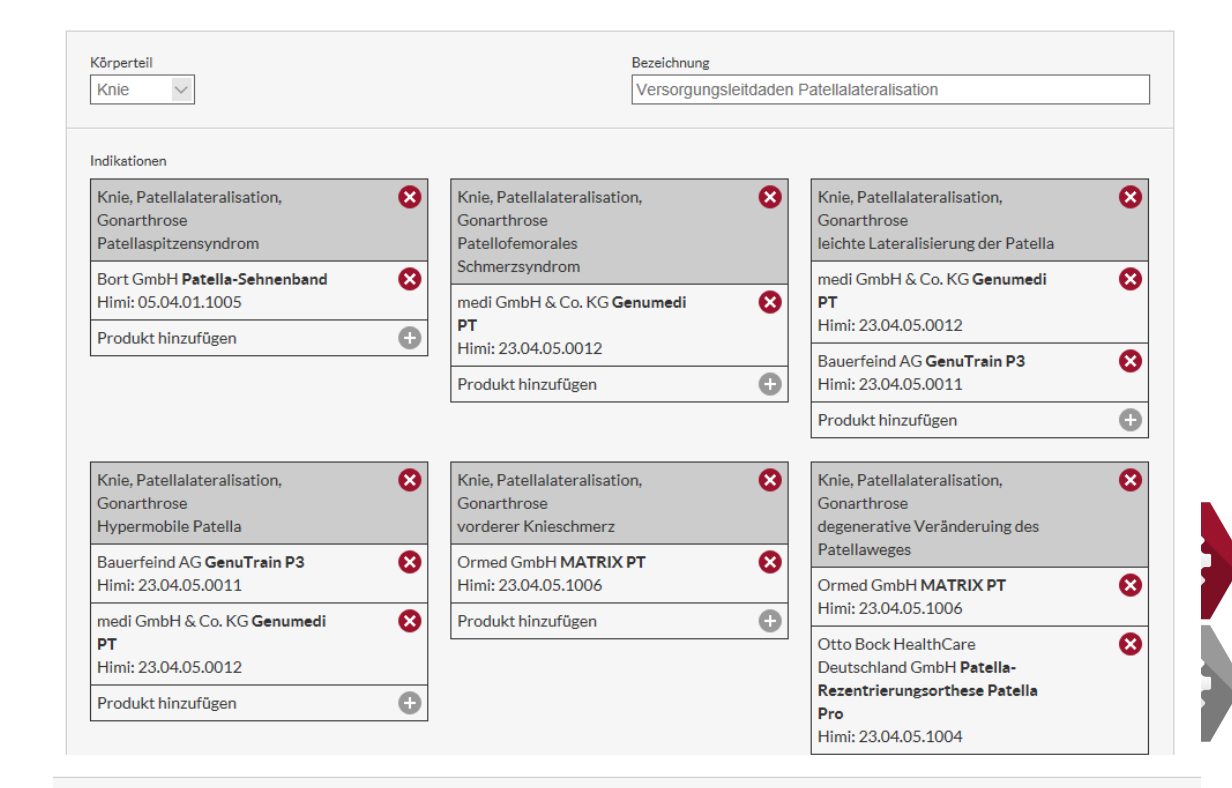

Benutzer: admin Ausloggen

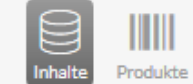

쌱 Strukturebenen Krankheitsbilder

H Indikationen

g

Körperteile Lieferanten Kostenträger

**(3** 

#### KRANKHEITSBILDER

#### Wie viele Indikationen lassen sich einem Krankheitsbild zuordnen?

Beliebig viele Indikationen lassen sich zu einem Krankheitsbild

zuordnen

#### Muss jeder Indikation ein Produkt zugeordnet werden?

Nein, Indikationen können einem Krankheitsbild auch

ohne Anhang von Produkten hinzugefügt werden

#### Wie viele Produkte lassen sich einer Indikation zuordnen?

Die Anzahl hinzuzufügender Produkte an eine Indikation ist unendlich

| Bezeichnung                                | Körperteil | Status |   | + |
|--------------------------------------------|------------|--------|---|---|
| Versorgungsleitdaden Patellalateralisation | Knie       | aktiv  | ۲ | ß |
| Versorgungsleitfaden Diabetes              | Sonstiges  | aktiv  | ۲ | ß |
| Versorgungsleitfaden Ellebogen             | Arm        | aktiv  | ۲ | ß |
| Versorgungsleitfaden Fuß                   | Fuß        | aktiv  | ۲ | ß |
| Versorgungsleitfaden Gonarthrose           | Knie       | aktiv  | ۲ | ß |
| Versorgungsleitfaden Hand                  | Hand       | aktiv  | ۲ | ß |
| Versorgungsleitfaden Knieinstabilitäten    | Knie       | aktiv  | ۲ | ß |
| Versorgungsleitfaden Rücken                | Rücken     | aktiv  | ۲ | ß |
| Versorgungsleitfaden Schulter              | Schulter   | aktiv  | ۲ | ß |

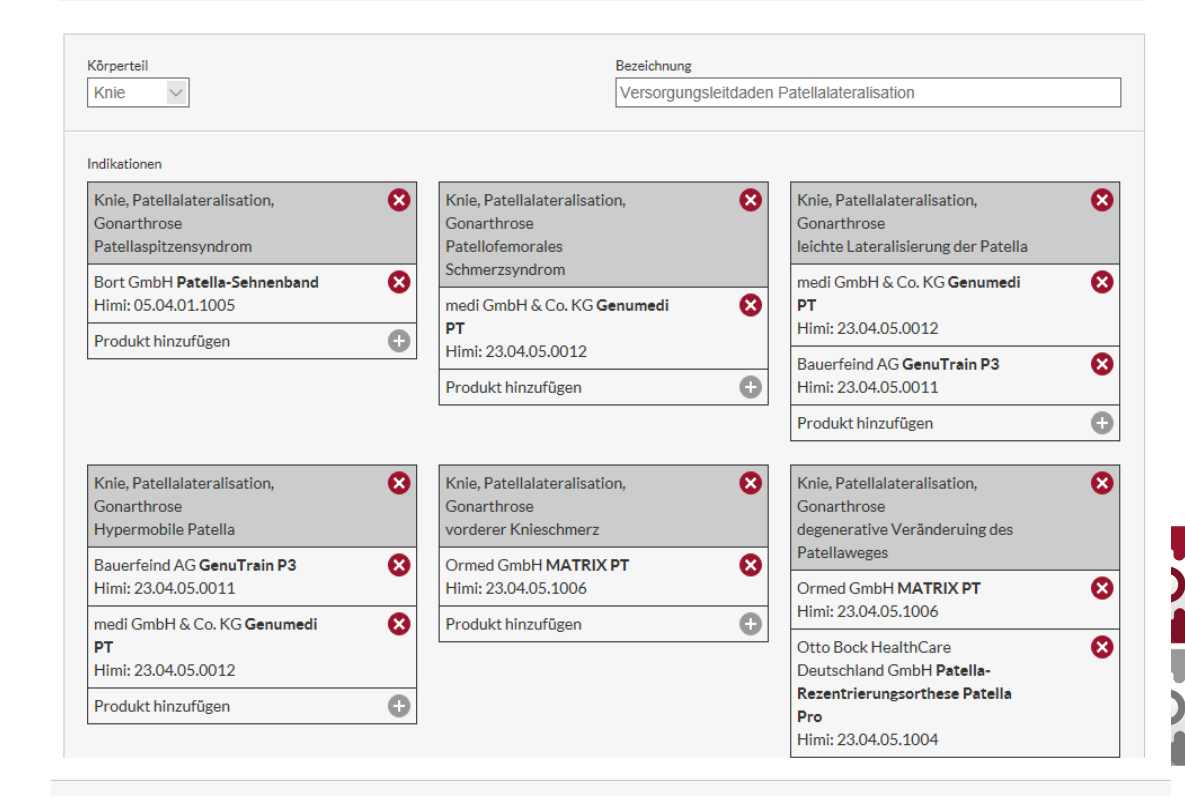

# VERSORGUNGSASSISTENT | PRODUKTDATENBANK Benutzer. admin Ausloggen

#### KOSTENTRÄGER

#### Was bedeuten die kleinen gelben Sterne hinter den Kostenträgern?

Prinzipiell sind die Sterne hinter jedem Kostenträger grau hinterlegt. Klickt man auf einen der Sterne, werden diese gelb . Ist der Stern grau ist der Kostenträger noch nicht als Favorit zugeordnet. Durch das Anklicken des Sternes bei dem entsprechenden Kostenträger generiert sich dieser automatisch als ein Favorit.

#### Warum werden Favoriten festgelegt?

Sobald einem Produkt ein Kostenträger zugeordnet wird, erscheint bei der Auswahl "Anwendungsbereich wählen" eine Auswahlkarte mit der Aufforderung, einen Kostenträger auszuwählen. Die als Favorit markierten Kostenträger sind farbig und größer hervorgehoben. Die anderen sind grau und unterhalb der favorisierten Kostenträger dargestellt.

| Kurzbezeichnung | Bezeichnung                        | Favorit | Status |   |   |   | + |
|-----------------|------------------------------------|---------|--------|---|---|---|---|
| AOK             |                                    | Ja      | aktiv  | ٠ | ۲ | ß | ⊗ |
| AXA             |                                    | Ja      | aktiv  | * | ۲ | ß | ⊗ |
| Barmer          |                                    | Ja      | aktiv  | ٠ | ۲ | ß | ⊗ |
| DAK             | Deutsche Angestellten Krankenkasse | Ja      | aktiv  | * | ۲ | ß | ⊗ |
| ВКК             |                                    | Nein    | aktiv  | * | ۲ | ß | 8 |
| Techniker       |                                    | Nein    | aktiv  | * | ۲ | ß | 8 |

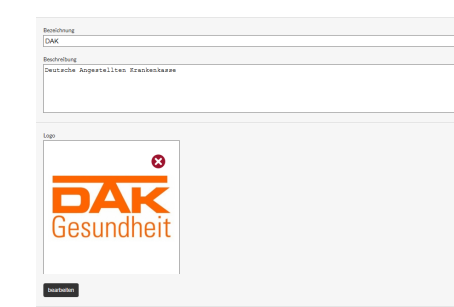

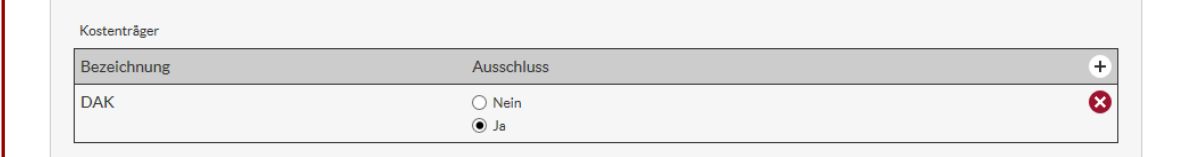

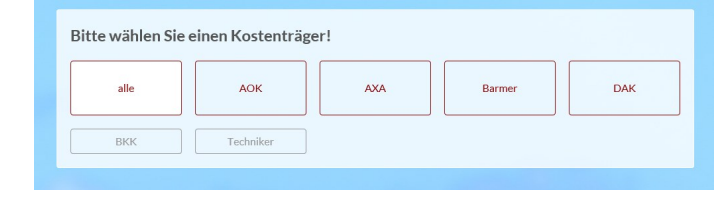

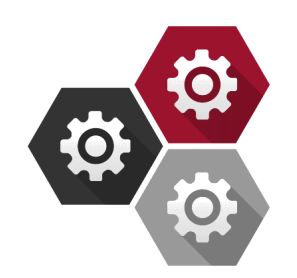

#### Benutzer: admin Ausloggen VERSORGUNGSASSISTENT | PRODUKTDATENBANK ጜ H $(\Lambda)$ æ Produkte Strukturebenen Krankheitsbilder Kostenträger Indikationen Körperteile Lieferanten enutzerverwaltu

### KOSTENTRÄGER

#### Ausschluss Ja oder Nein?

Wird die Krankenkasse bei einem Produkt ausgeschlossen,
so wird dieses Produkt in der Produktanzeige nach Wahl
des ausgeschlossenen Kostenträgers nicht angezeigt.
Alle anderen Kostenträger bleiben davon unberührt.
Für den Ausschluss wird das Feld Ja markiert.
Soll das Produkt hinter dem Kostenträger angezeigt werden,
ist das Feld Nein zu markieren.

| Kurzbezeichnung | Bezeichnung                        | Favorit | Status |   |   |   | + |
|-----------------|------------------------------------|---------|--------|---|---|---|---|
| AOK             |                                    | Ja      | aktiv  | ٠ | ۲ | Ľ | 8 |
| AXA             |                                    | Ja      | aktiv  | * | ۲ | Ľ | 8 |
| Barmer          |                                    | Ja      | aktiv  | ٠ | ۲ | ß | 8 |
| DAK             | Deutsche Angestellten Krankenkasse | Ja      | aktiv  | ٠ | ۰ | ß | 8 |
| ВКК             |                                    | Nein    | aktiv  | * | ۲ |   | 8 |
| Techniker       |                                    | Nein    | aktiv  | * | ۲ |   | 8 |

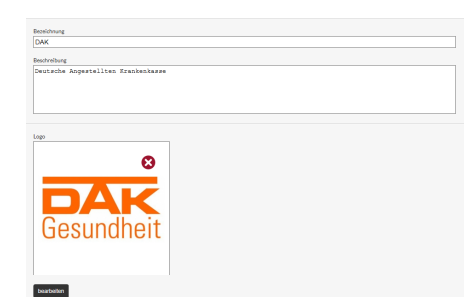

| Kostenträger |                |   |
|--------------|----------------|---|
| Bezeichnung  | Ausschluss     | + |
| DAK          | ⊖ Nein<br>⊙ Ja | 8 |

# Bitte wählen Sie einen Kostenträger! alle AOK AXA Barmer DAK BKK Techniker

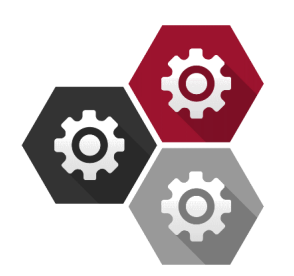